# 1+x 证书制度试点工作 职业技能等级证书考核

# 监考管理系统

# 操作手册

2021年3月

| 目 | 录 |
|---|---|

| —  | 考  | 前管理  | 里3        |
|----|----|------|-----------|
|    | 1、 | 系统   | 既述3       |
|    |    | 1.1、 | 准备工作      |
|    |    | 1.2、 | 业务流程3     |
|    | 2、 | 系统   | 安装4       |
|    |    | 2.1、 | 环境要求4     |
|    |    | 2.2、 | 安装监考管理系统5 |
|    |    | 2.3、 | 考生作答系统安装5 |
|    | 3、 | 考前   | 管理6       |
|    |    | 3.1、 | 参数配置7     |
|    |    | 3.2、 | 机位管理9     |
|    |    | 3.3、 | 环境检测15    |
|    |    | 3.4、 | 载入考务19    |
|    |    | 3.5、 | 封场检测21    |
|    | 4、 | 系统   | 管理22      |
|    |    | 4.1、 | 用户管理22    |
|    |    | 4.2、 | 远程控制23    |
|    |    | 4.3、 | 系统初始化24   |
|    |    | 4.4、 | 修改密码      |
| Ξ、 | 考  | 中管理  | ₤28       |

|    | 1、 | 登录            |
|----|----|---------------|
|    | 2、 | 考中管理          |
|    |    | 2.1、启动考生端     |
|    |    | 2.2、考试授权      |
|    |    | 2.3、允许登录      |
|    |    | 2.4、允许开考31    |
|    |    | 2.5、等待开考倒计时33 |
|    |    | 2.6、违纪处理      |
|    |    | 2.7、考生断点续考    |
|    |    | 2.8、补时41      |
|    |    | 2.9、单机收卷43    |
|    |    | 2.10、导入作答包46  |
|    |    | 2.11、查找考生48   |
|    |    | 2.12、考生锁屏48   |
|    |    | 2.13、刷新考生状态50 |
|    |    | 2.14、查看考试情况50 |
|    |    | 2.15、查看考生日志51 |
|    |    | 2.16、考生重考     |
|    |    | 2.17、缺考登记53   |
|    |    | 2.18、结束考试54   |
| 三、 | 考  | 后管理55         |

# 一、考前管理

- 1、系统概述
- 1.1、准备工作

在进行系统操作前,要依次执行下列准备工作:

- ▶ 符合要求的监考机、考试机
- > 获得监考管理系统、考生作答系统安装程序
- ▶ 获得本考场的考场代码
- ▶ 获得考点服务器 IP 地址、本考场的注册码
- 1.2、业务流程

考试系统监考管理系统业务流程,如图所示:

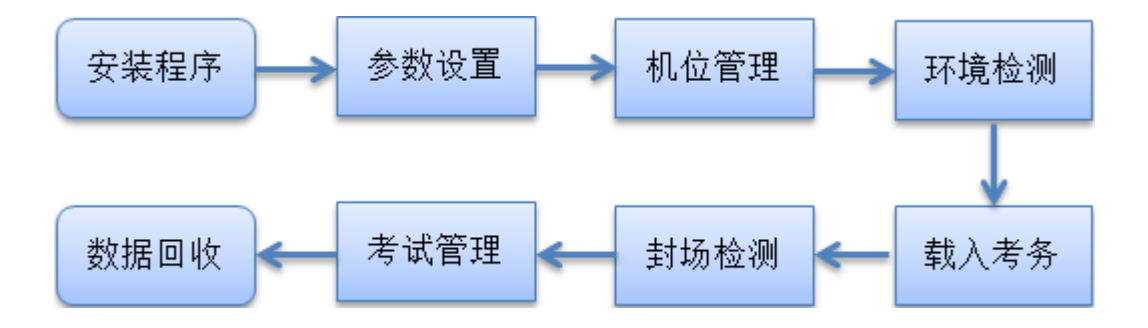

# 2、系统安装

# 2.1、环境要求

|                               | 夕汁                   |         |
|-------------------------------|----------------------|---------|
| 建议配置                          | 最低配置                 | 「   合注  |
| CPU:四核以上,主频 2.4GHz            | CPU:四核, 主频 2.0GHz 以上 |         |
| 以上                            | 内存: 4GB              |         |
| 内存: 6GB 及以上                   | 硬盘:50G 以上空闲          | 1. 监考机要 |
| 硬盘:50G 以上空闲                   | 网卡: 1000M 双工网卡一个     | 能访问考点   |
| 网卡: 1000M 双工网卡一个              | 操作系统:Windows7 64 位   | 机       |
| 操作系统:Windows7 64 位            | /Win10 专业版、企业版       | 2. 连接的考 |
| /Win10 专业版、企业版                | 系统环境:保持无毒环境;在防       | 试机越多, 监 |
| 系统环境: <mark>保持无毒环境</mark> ;在防 | 火墙或杀毒软件阻止时选择允        | 考机配置要   |
| 火墙或杀毒软件阻止时选择允许                | 许通过或设置考试系统到防火        | 越高      |
| 通过或设置考试系统到防火墙规                | 墙规则的白名单中。            | 3. 建议配备 |
| 则的白名单中。                       | 局域网要求:和考试机在同一局       | 1台UPS电源 |
| 局域网要求:和考试机在一个局                | 域网内, IP 地址处在同一网段 ,   |         |
| 域网内,IP 地址处在同一网段 ,             | IP 地址要固定             |         |
| IP 地址要固定                      | USB2.0 接口:至少 2 个     |         |
| USB2.0 接口:至少 2 个              |                      |         |

4

软件要求:

1.安装考生作答所需软件。(具体软件及版本见开发工具环境清单)

2.输入法要求:安装英文、拼音、五笔输入。(输入法不要带广告)

3.浏览器要求:谷歌稳定版 75.0 以上版本、IE9 及以上版本。

2.2、安装监考管理系统

按照安装程序向导,完成监考管理系统的安装。

安装完成后,开始菜单中生成监考管理系统启动的快捷方式;若安装过程中选择在桌面创建快捷方式,则会在桌面创建快捷方式图标。如下图所示:

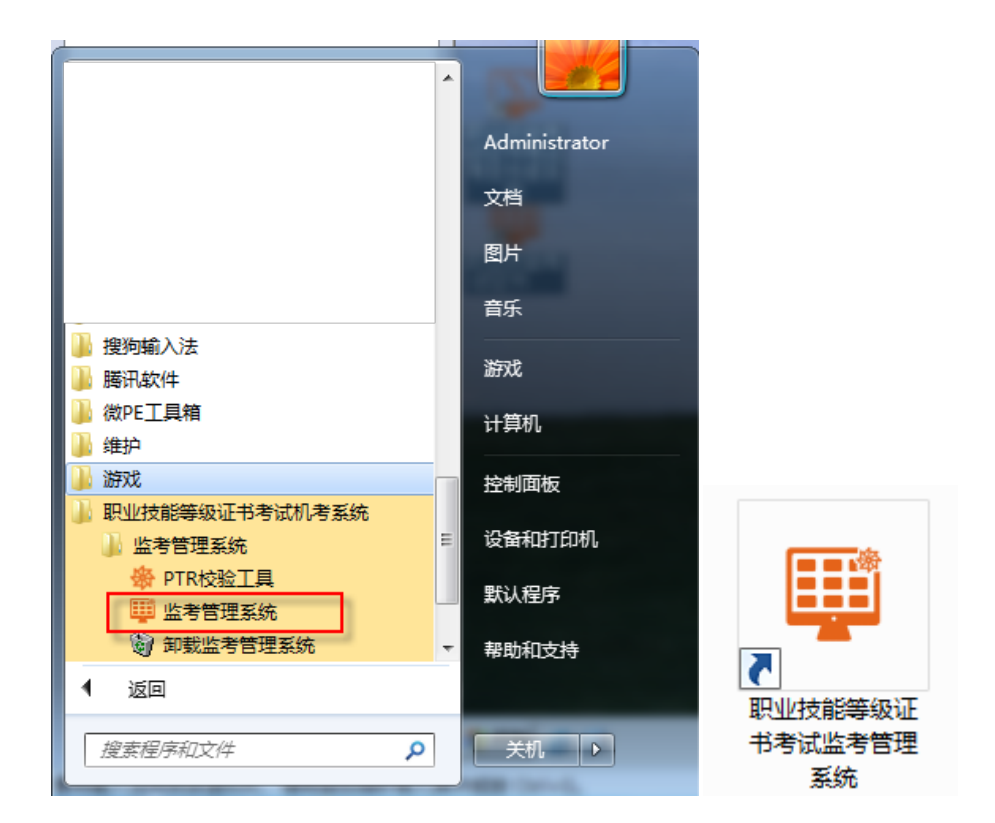

2.3、考生作答系统安装

1. 按照安装程序向导,完成考生系统的安装。等待程序安装完成后将考生安装目录通过电子教室下发到考生机上。譬如考生系统安装在默认路径"D:\职业

技能等级证书考试机考系统\考生作答系统"下,则下发"D:\职业技能等级证书 考试机考系统\考生作答系统"目录至考试机。

注: 可以直接在考试机上运行考生作答系统的安装程序来安装考生作答系统。

2.在考试机上运行"ExamStuDaemon.exe"程序(考生作答系统的服务程序),运行后会在托盘出现系统图标,如图所示:该进程在启动时会加入到开机启动项。

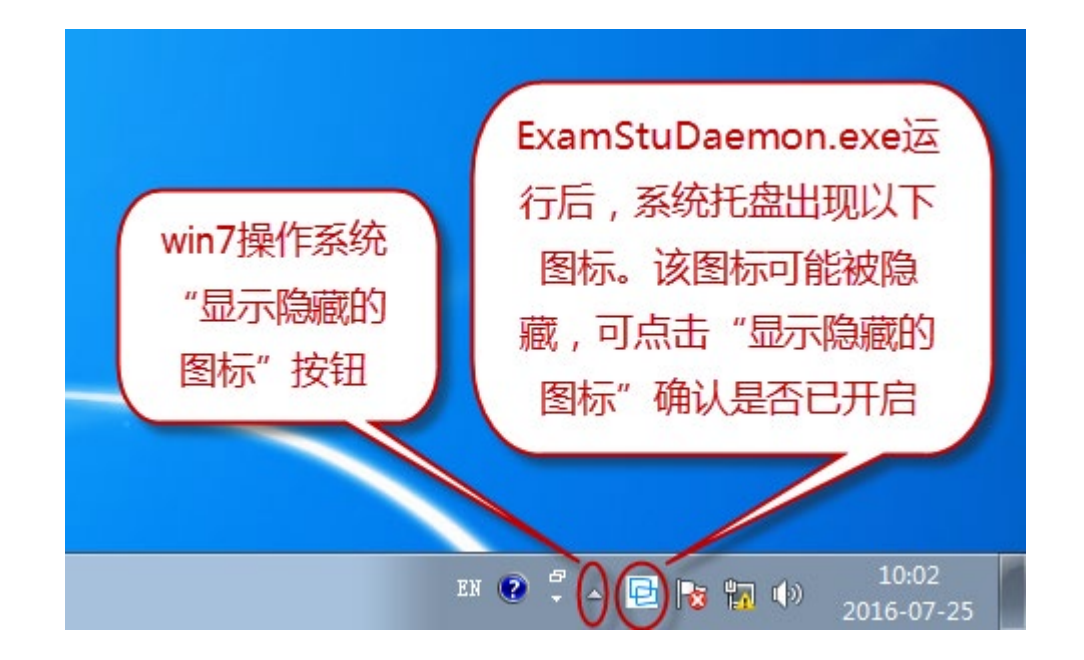

# 3、考前管理

在考场环境准备时,需要完成以下内容:杀毒、系统安装、参数配置、机位 管理、环境检测、载入考务、封场检测。

双击桌面上监考管理系统快捷图标,启动监考管理系统。系统首次启动时, 以管理员身份进行登录 (默认账号 admin,密码 888),如下图所示:

| 监考人员登录         帐号:       admin         密码: |  |
|--------------------------------------------|--|
| 爱 爱                                        |  |
| 系统版本: V2.3.0.0                             |  |

3.1、参数配置

第一步:进入参数配置界面。

系统第一次进入时将自动定位在参数配置界面,右侧出现"1-2-3-4-5"字 样,如下图所示:

|       | 1 記 $\rightarrow$ 2 世 $\rightarrow$ 3 振 $\rightarrow$ 4 報 $\rightarrow$ 5 地 $5$ 地 $\rightarrow$ 5 地 $5$ 地 $\rightarrow$ 5 地 $\rightarrow$ 5 h $\rightarrow$ 5 h $\rightarrow$ 5 h \rightarrow 5 h $\rightarrow$ 5 h $\rightarrow$ 5 h \rightarrow 5 h $\rightarrow$ 5 h \rightarrow 5 h $\rightarrow$ 5 h \rightarrow 5 h $\rightarrow$ 5 h \rightarrow 5 h $\rightarrow$ 5 h \rightarrow 5 h \rightarrow 5 h |
|-------|----------------------------------------------------------------------------------------------------|
| 考則官埋  | 基础设置                                                                                                    |
|       | 考场代码 001                                                                                                    |
|       | □考点模式 考点机IP 注册码                                                                                                    |
| 考中管理  | 监考机IP选择 192.168.0.159 ↓                                                                                                    |
|       | 存储路径                                                                                                    |
|       | D:\FileUp 保存                                                                                                    |
| きん 管理 | 说明:此路径为考生端作答文件上传到服务器的保存路径<br>磁盘剩余空间5G以上                                                                                                    |
|       |                                                                                                    |

第二步:填写基础设置。

填写考场代码、考点服务器 IP 地址和注册码、选择监考机 IP, 如图所示:

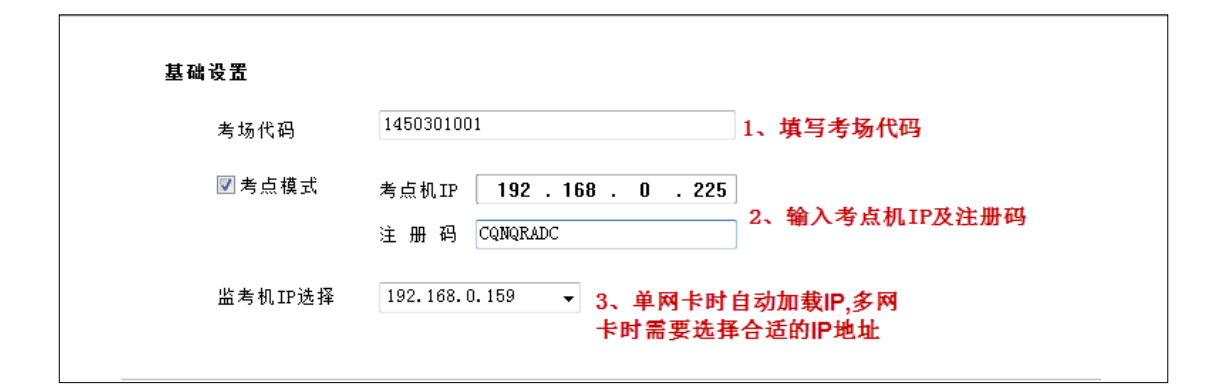

#### 考场注册所需信息可从考点管理系统导出的考点信息表中获取。

| 考点代码   | 1999999                    | 考点机IP     | 192. 168. 2. 46                                                                                  |
|--------|----------------------------|-----------|--------------------------------------------------------------------------------------------------|
| 考场代码   | 1999999001                 | 考场注册码     | TCIBUWYM                                                                                         |
| 考场人数   | [1]第一场次:40<br>[2]第二场次:40   | 准考证范围     | [1]第一场次: 190119999990011001-190119999990011040<br>[2]第二场次: 190119999990012001-190119999990012040 |
| 缺省登录名  | admin                      | 缺省密码      | 888                                                                                              |
| 考场注册IP |                            | 考试数据包发布时间 | 2019-11-20 23:45:35                                                                              |
| 备 注    |                            |           |                                                                                                  |
|        |                            |           |                                                                                                  |
| 考点代码   | 1999999                    | 考点机IP     | 192. 168. 2. 46                                                                                  |
| 考场代码   | 1999999002                 | 考场注册码     | OENCUZBA                                                                                         |
| 考场人数   | [1]第一场次:40<br>[2]第二场次:40   | 准考证范围     | [1]第一场次: 190219999990021001-190219999990021040<br>[2]第二场次: 190219999990022001-190219999990022040 |
| 缺省登录名  | admin                      | 缺省密码      | 888                                                                                              |
| 考场注册IP |                            | 考试数据包发布时间 | 2019-11-20 23:45:35                                                                              |
| 备 注    |                            |           |                                                                                                  |
|        |                            |           |                                                                                                  |
| 考点代码   | 1999999                    | 考点机IP     | 192. 168. 2. 46                                                                                  |
| 考场代码   | 1999999003                 | 考场注册码     | VBNBNUEU                                                                                         |
| 考场人数   | [1]第一场次: 40<br>[2]第二场次: 40 | 准考证范围     | [1]第一场次, 190319999990031001-190319999990031040<br>[2]第二场次, 190319999990032001-190319999990032040 |
| 缺省登录名  | admin                      | 缺省密码      | 888                                                                                              |
| 考场注册IP |                            | 考试数据包发布时间 | 2019-11-20 23:45:35                                                                              |
| 备 注    |                            |           |                                                                                                  |

考点信息导出时间: 2019-11-28 10:39:06

第三步:选择考生作答文件在监考机上的保存路径。

考生作答文件上传至监考机后,存放在该处设置的路径下,如图所示:系统 提供了默认路径 "D:\FileUp",如有必要,可通过 "浏览" 图标选择合适的路径。 请保证目标路径所在盘符可用空间大于 5G。

| 存储 | <sup>路径</sup> 点击可以选择路径                  | ) |
|----|-----------------------------------------|---|
|    | D:\FileUp                               | ) |
|    | 说明:此路径为考生端作答文件上传到服务器的保存路径<br>磁盘剩余空间5G以上 |   |

第四步:保存设置。

点击保存之后在所选择的目标路径创建文件夹,成功后设置保存成功,【参

数配置】按钮出现绿色小勾表示已完成设置,如图所示:

| ▲<br>1参数<br>1配置<br>2、出现"√"素<br>示设置完成 | → 2               | 机位<br>管理 → 3 <sup>环境</sup> → 4 <sup>载入</sup> → 5 <sup>封场</sup><br>6 <sup>按</sup> |
|--------------------------------------|-------------------|----------------------------------------------------------------------------------|
| 基础设置                                 | t                 |                                                                                  |
| 考注                                   | 场代码               | 1450301001                                                                       |
|                                      | 考点模式              | 考点机IP 192 . 168 . 0 . 225                                                        |
|                                      |                   | 注册码 HSTRVCYK                                                                     |
| 监                                    | 考机IP选择            | 192.168.0.159 👻                                                                  |
| 存储路径                                 | ÷                 | 1、以上设置完成<br>后,点击保存按钮                                                             |
| D:\                                  | FileUp            |                                                                                  |
| <br>                                 | :此路径为考益<br>磁盘剩余空间 | 生端作答文件上传到服务器的保存路径<br>间5G以上                                                       |

3.2、机位管理

机位管理必须在完成参数配置之后进行。进行机位管理设置前,请确认考试 机上考生端守护进程 (ExamStuDaemon.exe)已启动。

第一步:点击上方【机位管理】按钮。

第二步:添加新机位有三种方法。

第一种:点击下方【自动扫描】按钮,弹出机位号排序规则选择窗口,选择 合适的排序规则进行添加,如图所示:

| 机位号 | 提示信息                                                                                                    |
|-----|----------------------------------------------------------------------------------------------------|
| 001 |                                                                                                    |
| 002 | 自动扫描操作将清空原有机位号设置,是否继续操作?                                                                                                    |
| 003 | 机位号排序规则                                                                                                    |
| 004 | ◎ 按电脑IP排序                                                                                                    |
| 005 |                                                                                                    |
|     | 确定取消                                                                                                    |
| £ ( | <ul> <li>↓ 点击"自动扫描"</li> <li>↓ 1. 点击"自动扫描"</li> <li>↓ 1. 点击"自动扫描"</li> </ul> |

第二种:使用导入方式进行添加机位号,点击【导入】,如图所示:

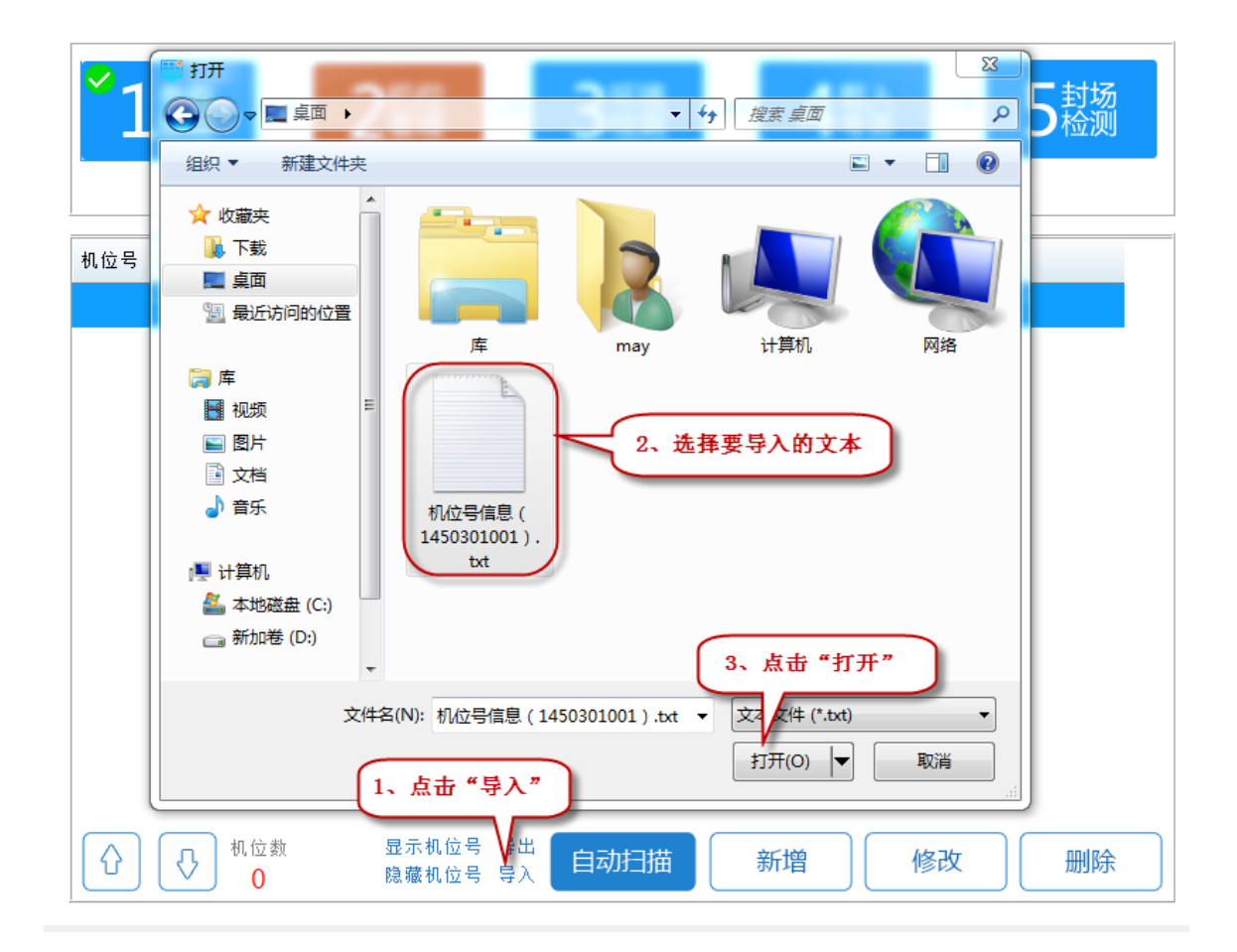

第三种:点击【新增】按钮,如图所示:新增的计算机机位号为"现有的最大机位号+1"。填写 IP 地址和计算机名后,点击【保存】即可。

| 57                                       | 新增计算机信息                           |
|------------------------------------------|-----------------------------------|
| 会 教育学 の                                  |                                   |
| <u>≫ 37, þr. þr</u>                      | 机位号: 006                          |
| 机位号 IP地址                                 | ▲IP地址: 192.168.0.0                |
| 001 192.168.0.                           | 1 *计算机名:                          |
| 002 192.168.0.                           | 1 备注:                             |
| 003 192.168.0.                           |                                   |
| 004 192.168.0.                           |                                   |
| 005 192.168.0.                           | 2. 输入IP地址<br>和计算机名                |
|                                          |                                   |
| 3. 点                                     |                                   |
|                                          |                                   |
|                                          |                                   |
|                                          | 1. 点击"新增"                         |
| 1 ① ① 100 100 100 100 100 100 100 100 10 | 数 显示机位号 导出 自动扫描 新增 修改 删除 隐藏机位号 导入 |

为方便管理考试机,如果需要对机位号进行调整,可以使用以下功能:

### ▶ 调整机位号

调整机位号有多种操作方法,可以点击向上或向下箭头来进行调整,如图所示:

#### 职业技能等级证书考试系统

| 机位号      | IP地址         | 计算机名 | 备注       |
|----------|--------------|------|----------|
| 001      | 192.168.0.15 | PC15 |          |
| 002      | 192.168.0.16 | PC16 |          |
| 003      | 192.168.0.17 | PC17 |          |
| 004      | 192.168.0.18 | PC18 |          |
| 005      | 192.168.0.19 | PC19 | 1. 选中需要调 |
|          |              | l    | 整的机位号    |
|          |              |      |          |
|          |              |      |          |
|          |              |      |          |
| 2. 点     | (击"↑"或者      |      |          |
| <u> </u> | ″ 进行调整       |      |          |
| 6        |              |      |          |
| Û        |              |      | 增 修改 删除  |

# 可以点击【修改】, 重新填写修改后的机位号, 如图所示:

|            |                              | 修改计算机信息 🛛 🛛 🔀 🕝                    |
|------------|------------------------------|------------------------------------|
|            | <b>」</b>                     | 2. 直接修改机位号                         |
| 参数         | 如配置                          | 机位号: 003 封场检测                      |
| 机位号        | IP地址                         | * IP地址: 192 . 168 . 0 . 17         |
| 001<br>002 | 192.168.0.15<br>192.168.0.16 | *计算机名: PC17                        |
| 003        | 192.168.0.17                 |                                    |
| 004        | 192.168.0.18                 |                                    |
|            |                              | 3. 修成后息击"保存"                       |
|            |                              | 1. 点击"修改"                          |
| $\bigcirc$ | ↓ 机位数<br>5                   | 显示机位号 导出<br>隐藏机位号 导入 自动扫描 新增 修改 删除 |

可以点击【显示机位号】,直接在考生作答系统上修改,如图所示:

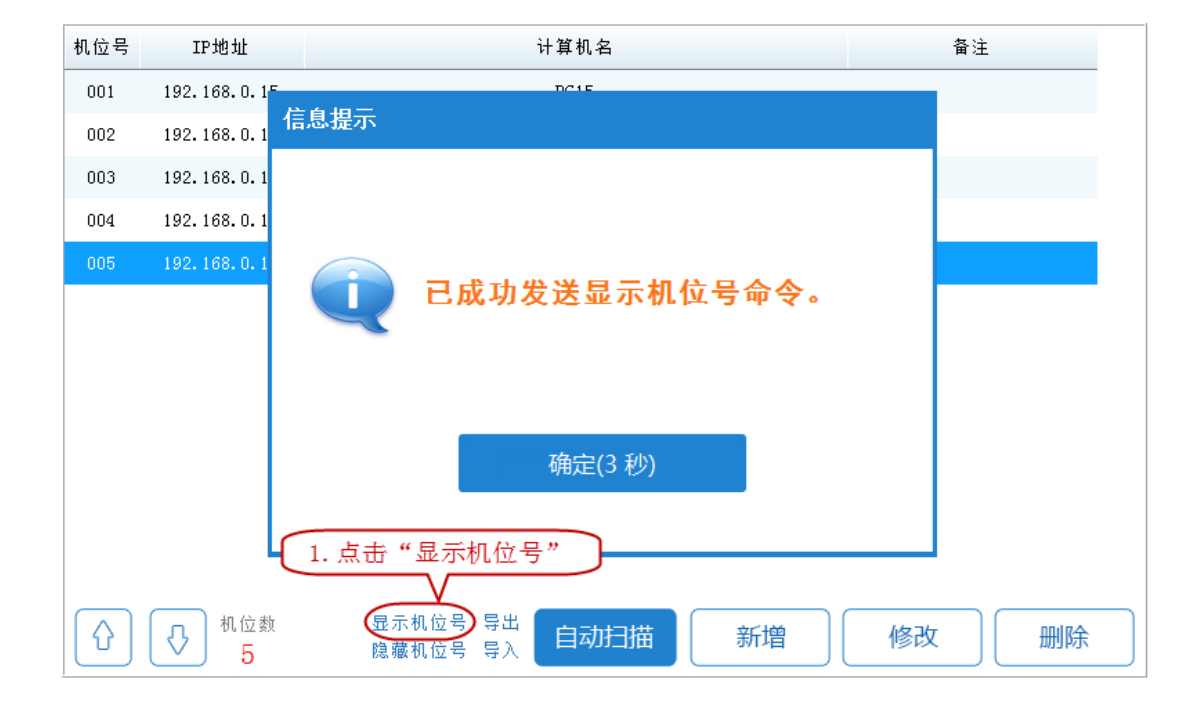

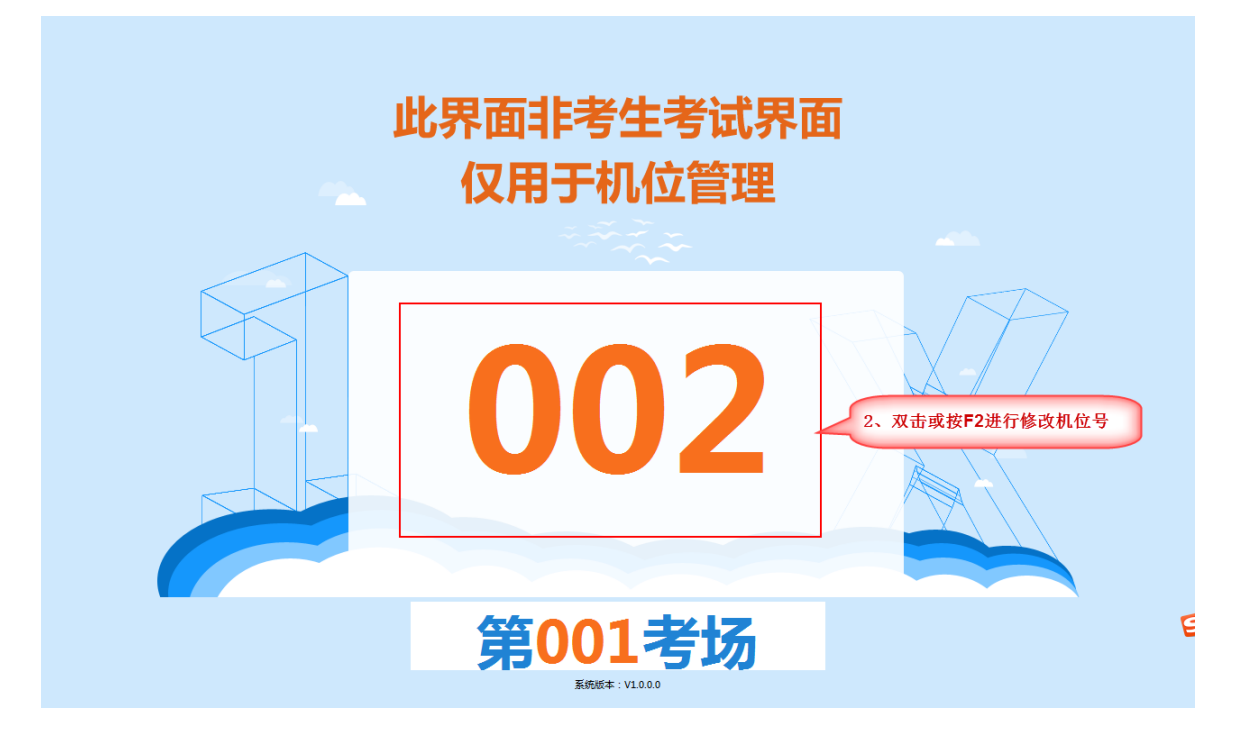

▶ 删除机位

当考试机不能使用或其他情况导致不使用该考试机进行考试时,需要删除该 考试机机位号信息。点击【删除】按钮,在确认信息之后,即完成删除。如图所 示:

| 机位号 | IP地址         | 计算机名                                          | 备注                 |
|-----|--------------|-----------------------------------------------|--------------------|
| 001 | 192.168.0.15 | PC15                                          |                    |
| 002 | 192.168.0.16 | PC16                                          |                    |
| 003 | 192.168.0.17 | PC17                                          |                    |
| 004 | 192.168.0.18 | PC18                                          |                    |
| 005 | 192.168.0.19 | PC19                                          | (1.选中要删)           |
|     | 3.           | 删除确认 承认要删除选择的计算机(192.168.0.17)吗? 点击"确定" 通定 取消 | 除的机位号<br>2. 点击"删除" |
|     | ↓ 机位数<br>5   | 显示机位号 导出 自动扫描 新增                              | 修改 删除              |

3.3、环境检测

环境检测是对机房操作系统、硬件、网络通讯是否符合要求进行检测。职业技能 等级证书考试要求的软件,需要学校根据考务要求进行安装。

▶ 开始环境检测

设置机位号后点击【环境检测】进入环境检测界面,点击【启动环境检测】 按钮,如图所示:

| 环境检测参数配置 |                              |       | ×            |
|----------|------------------------------|-------|--------------|
| 通用检测     |                              |       |              |
| ☑ 网络状况   | ☑监考端₽配置                      | ☑硬件配置 | ☑ 正常考试       |
| 软件配置     |                              |       |              |
| ☑IE浏览器   | ☑ 谷歌浏览器                      |       |              |
|          | 2、默认检测项,点<br>击"开始检测"<br>开始检测 |       | 取消           |
|          | 启起                           | 动环境检测 | 1、点击"启动环境检测" |
|          |                              |       |              |

环境检测监控窗口分为四个部分。左侧上方展示环境检测统计信息,统计通 过设备数目、不通过设备数目;左侧下方展示环境检测的硬件要求;右侧实时展 示环境检测每步骤的检测结果;下方进度条显示检测工作的进展情况。如图所示:

#### 职业技能等级证书考试系统

| 环境检测                               |     |             |               |      |         |     |      |      |      | -    |          |
|------------------------------------|-----|-------------|---------------|------|---------|-----|------|------|------|------|----------|
| 环境检测整体情况 🔙                         |     | 机位号         | IP地址          | 网络状况 | 监考端IP配置 | 软硬件 | 正常登录 | 正常作答 | 正常交卷 | 检测结果 |          |
| 本考场机位数: 3                          | Þ   | 001         | 192.168.0.159 |      |         |     |      |      |      |      |          |
| 通过检测机位数: 2<br>未通过检测机位数: 1          |     | 003         | 192.168.0.158 | ~    | ~       | ~   | ~    | ~    | ~    | ~    |          |
|                                    |     | 006         | 192.168.0.155 | ~    | ~       | ~   | ~    | ~    | ~    | ~    |          |
| 检测术通过统计<br>无法与监考端通讯: 0             |     |             |               |      |         | th  | 测绘里屏 | =    |      |      |          |
| 监考机IP配置错误: 0                       | 境相  | 金测通过情       | 祝             |      |         | 19  |      |      |      |      |          |
| 作答测试不通过 : 0                        |     |             |               |      |         |     |      |      |      |      |          |
| 考试机软硬件要求                           |     |             |               |      |         |     |      |      |      |      |          |
| 考试机最低配置要求                          |     |             |               |      |         |     |      |      |      |      |          |
| CPU王频(MHZ) : 1024<br>空闲内存(M) : 384 |     |             |               |      |         |     |      |      |      |      |          |
| 磁盘可用空间(M): 1024                    | **  | 7面 (丹 11 長茶 | 出現単分          |      |         |     |      |      |      |      |          |
| 考试机软件版本最低要求                        | -TA | 硬件坏現        | 癿且安水          |      |         |     |      |      |      |      |          |
| 谷歌浏览器版本: 0                         |     |             |               |      |         |     |      |      |      |      |          |
|                                    |     |             |               |      |         |     |      |      |      |      |          |
|                                    |     |             |               |      |         |     |      |      |      |      |          |
|                                    |     |             |               |      |         |     |      |      |      |      |          |
|                                    |     |             |               |      |         |     |      |      |      |      |          |
|                                    |     |             |               |      |         |     |      |      |      |      |          |
|                                    |     |             | 环             | 境检测进 | 度条      |     |      |      |      |      |          |
|                                    |     |             | 67%           |      |         |     |      | 桶    | ÷    | 84#  | <u>#</u> |
|                                    |     |             | 07.26         |      |         |     |      | 1/1  |      | 今山沢  |          |

▶ 补测

如果有检测不通过的计算机设备,可以点击【补测】按钮再次对不通过的计算机设备进行补充检测,以再次验证这些计算机是否满足考试要求。如图所示:

注:环境检测只是辅助三手段,检测通过的机器也可能在测试后、考试前损 坏。

| 环境检测                               |   |      |               |      |         |     |      |      |      |      |   |
|------------------------------------|---|------|---------------|------|---------|-----|------|------|------|------|---|
| 环境检测整体情况                           |   | 机位号  | IP地址          | 网络状况 | 监考端IP配置 | 软硬件 | 正常登录 | 正常作答 | 正常交卷 | 检测结果 |   |
| 本考场机位数: 3                          | Þ | 001  | 192.168.0.159 | ×    | ×       | ×   | ×    | ×    | ×    | ×    |   |
| 通过检测机位数: 2<br>未通过检测机位数: 1          |   | 003  | 192.168.0.158 | ~    | ~       | ~   | ~    | ~    | ~    | ~    |   |
|                                    |   | 006  | 192.168.0.155 | ~    | ~       | ~   | ~    | ~    | ~    | ~    |   |
| 检测未通过统计                            |   |      |               |      |         |     |      |      |      |      |   |
| 无法与监考端通讯: 1<br>监考机IP配罟错误: 0        |   |      |               |      |         |     |      |      |      |      |   |
| 软硬件不符要求 : 0                        |   |      |               |      |         |     |      |      |      |      |   |
| 作答测试不通过 : 0<br>                    |   |      |               |      |         |     |      |      |      |      |   |
| 考试机软硬件要求                           |   |      |               |      |         |     |      |      |      |      |   |
| 考试机最低配置要求                          |   |      |               |      |         |     |      |      |      |      |   |
| CPU主频(MHZ) : 1024<br>空闲内存(M) : 384 |   |      |               |      |         |     |      |      |      |      |   |
| 磁盘可用空间(M): 1024                    |   |      |               |      |         |     |      |      |      |      |   |
| 考试机软件版本最低要求                        |   |      |               |      |         |     |      |      |      |      |   |
| IE浏览器版本 : 6                        |   |      |               |      |         |     |      |      |      |      |   |
| 谷歌浏览器版本: 0                         |   |      |               |      |         |     |      |      |      |      |   |
|                                    |   |      |               |      |         |     |      |      |      |      |   |
|                                    |   |      |               |      |         |     |      |      |      |      |   |
|                                    |   |      |               |      |         |     |      |      |      |      |   |
|                                    |   |      |               |      |         |     |      |      |      |      |   |
|                                    |   |      |               |      |         |     |      |      |      |      |   |
|                                    | 对 | 环境检测 | 小不通           |      |         |     |      |      |      |      |   |
| 顺体                                 | 过 | 项进行补 | ŀ测            |      |         |     |      |      |      |      |   |
|                                    |   |      |               |      |         |     |      | 确    | 定    | 导出报  | 告 |

▶ 导出报告

环境检测完成后,可以点击【导出报告】来保存此次环境检测的结果。导出的结果以 html 格式保存。

▶ 重新检测

完成一次环境检测后,仍可以继续进行检测。进入环境检测界面,点击【重新检测】即可,如图所示:

#### 你最近检测结果:

| 检测时间 | 2019-09-10 14:19:00 |
|------|---------------------|
| 机位数  | 149                 |
| 通过数  | 0                   |
| 详情   | <u>查看</u>           |

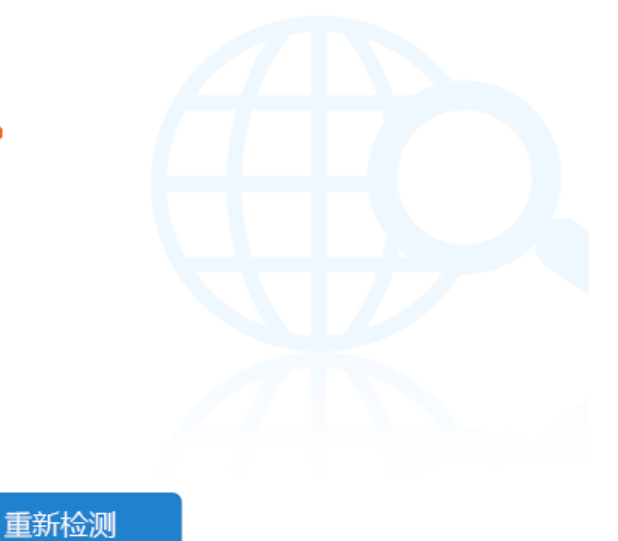

3.4、载入考务

监考管理系统完成注册之后,可以从考点管理系统下载考务数据。点击【下载】,系统将自动向考点系统请求下载文件,如图所示:下载完后会显示场次信息,【下载】与【导入】按钮会置灰,如图所示:

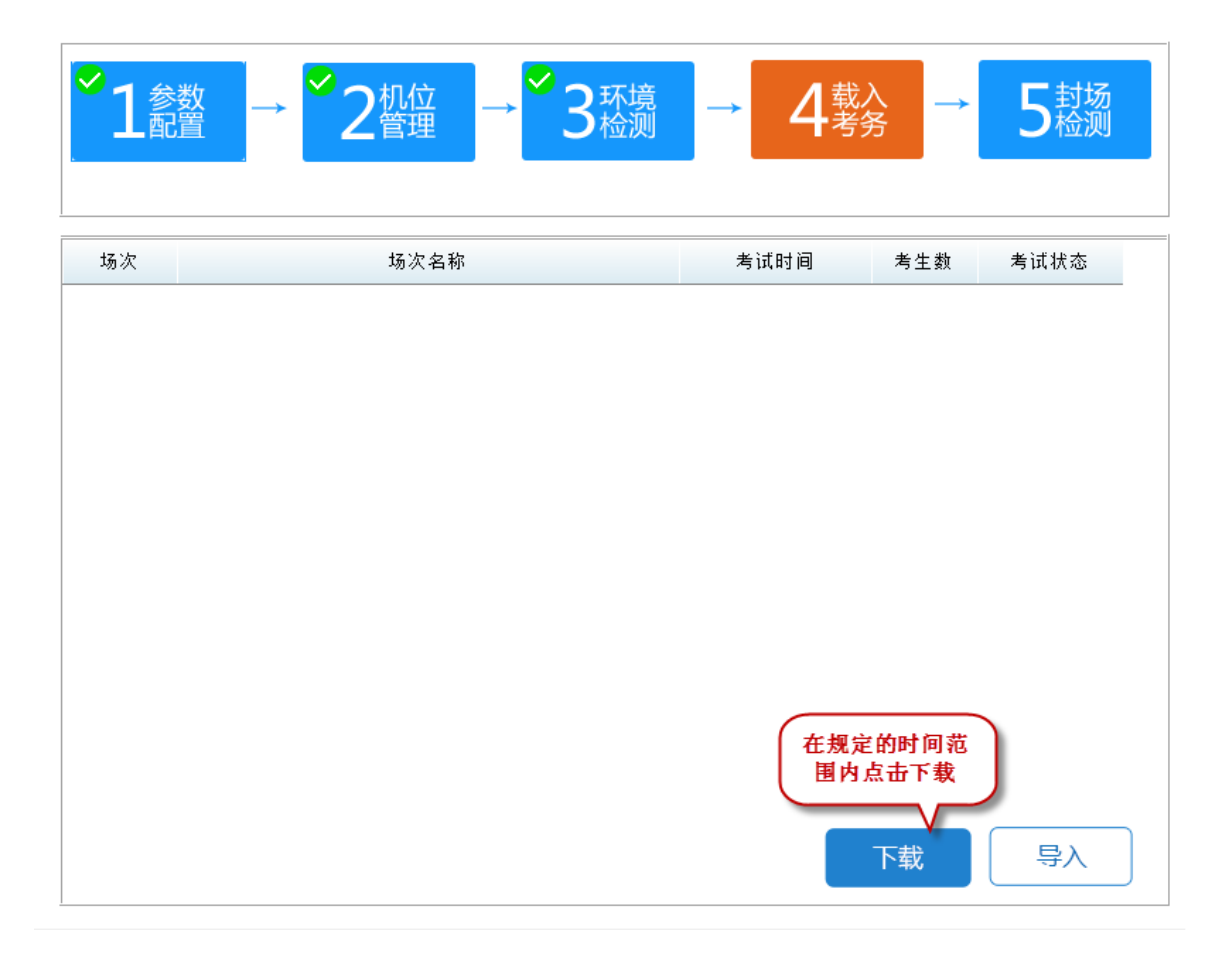

(图 3.4-1)

| 场次 | 场次名称 | 考试时间             | 考生数 | 考试状态 |
|----|------|------------------|-----|------|
|    | 第一场次 | 2019-12-21 09:00 |     | 未开考  |
| 2  | 第二场次 | 2019-12-21 14:00 | 40  | 未开考  |
|    |      |                  |     |      |
|    |      |                  |     |      |
|    |      |                  |     |      |
|    |      |                  |     |      |
|    |      |                  |     |      |
|    |      |                  |     |      |
|    |      |                  |     |      |
|    |      |                  |     |      |
|    |      |                  |     |      |
|    |      |                  |     |      |
|    |      |                  | 下载  | 导入   |
|    |      |                  |     |      |

3.5、封场检测

封场检测是给系统管理员检验该考场是否达到封场条件。点击【开始检测】 进行封场检测,如图所示:

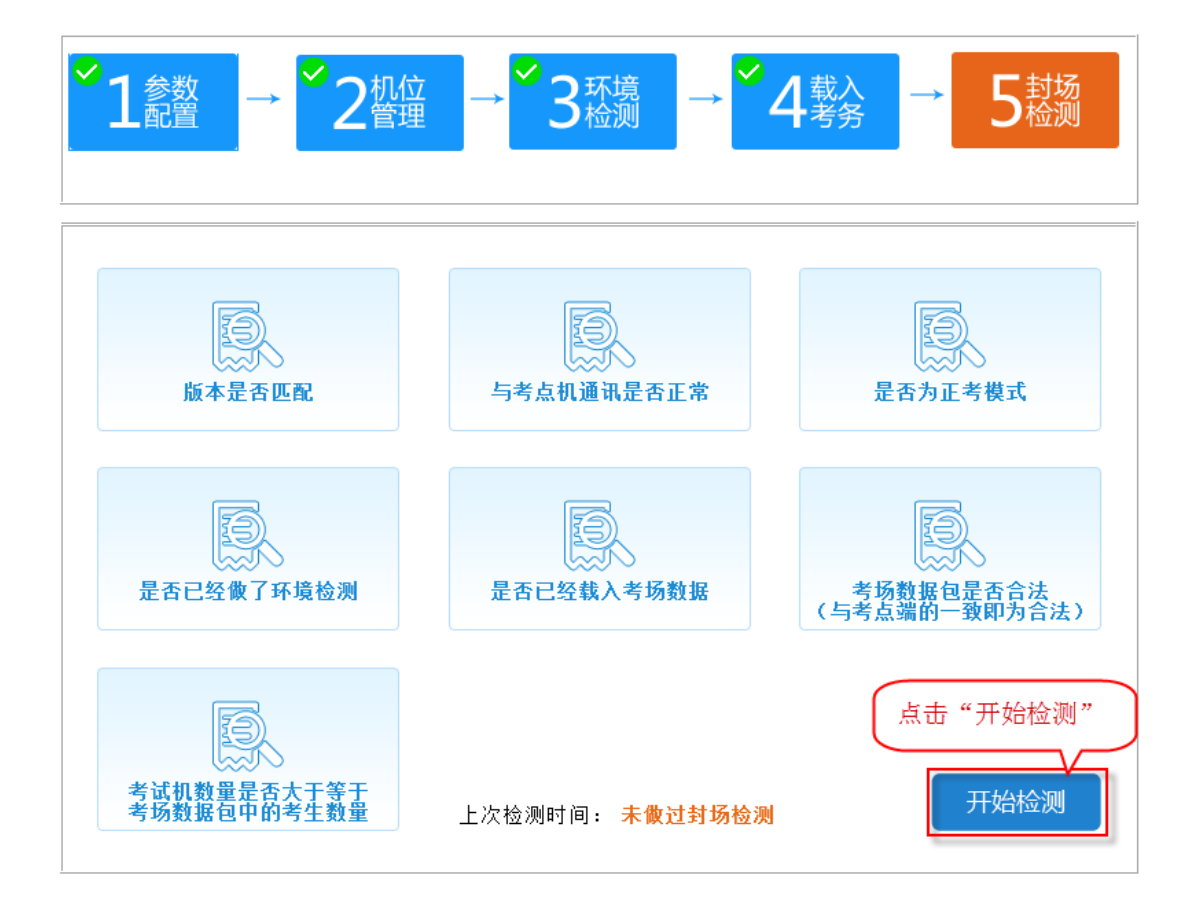

注意:必须保证封场检测通过,否则可能影响考试正常进行!

检测后, 会将检测结果上报给考点管理系统, 如图所示:

| <sup>*</sup> 1 <sup>参数</sup> → <sup>*</sup> 2 <sup>机位</sup> 2 <sup>40</sup> → <sup>*</sup> 3 <sup>K境</sup> → <sup>*</sup> | 4 <sup>载入</sup><br>4 <sup>考务</sup> → <sup>●</sup> 5 <sup>封场</sup> |
|----------------------------------------------------------------------------------------------------|-------------------------------------------------------------------|
| 信息提示                                                                                                    |                                                                   |
| <b>封场检测通过</b>                                                                                                    | <b>一</b> 正考模式                                                     |
| 确定(1 秒)                                                                                                    | ●<br>考场数据包合法<br>(与考点端的一致即为合法)                                     |
| <b>していたい</b><br>考试机数量大于等于<br>考场数据包中的考生数量 上次检测时间: 2019-09-10 16                                                            | <b>::18:24</b> 开始检测                                               |

- 4、系统管理
- 4.1、用户管理

点击【用户管理】,进入用户管理界面,如图所示:

| 职业技能等级证书考试   监 |                                                                                                    |
|----------------|----------------------------------------------------------------------------------------------------|
| <b>‡</b>       | <sup>2</sup> 1参数<br>→ <sup>2</sup> 2位理<br>→ <sup>3</sup> 3<br>☆<br>3<br>☆<br>3<br>☆<br>4<br>*<br>4<br>*<br>*<br>*<br>*<br>*<br>*<br>*<br>*<br>*<br>*<br>*<br>*<br>* |
| 考前管理           | <b>其础设</b> 품                                                                                                    |
| をすいていていた。      | 考与代码       112001002         考点机IP       192.168.0.226         注册码       PJBFTVXU         监考机IP选择       192.168.0.226                                               |
|                | 存储路径                                                                                                    |
|                | D:\FileUp ···· 保存                                                                                                    |
| 「「「「」」         | 6499; 此唐位为考生焉非首义持上传到服务器的体存留位<br>磁盘剩余空间56以上                                                                                                    |

系统管理员可以维护姓名、联系方式信息。维护后再次进入用户管理界面, 将显示当前的姓名和联系方式信息,如图所示:

| 用户管理                     |                   | ×  |
|--------------------------|-------------------|----|
| 系统管理员信息<br>姓 名:<br>联系方式: | 张三<br>15807550500 |    |
|                          |                   | 保存 |

#### 4.2、远程控制

在准备考场环境过程中,可以在监考管理系统远程对考试机进行重启、关闭 操作。可以对全部考试机批量控制或控制指定 IP 的考试机。 在"系统管理菜单"所示图中,点击【远程控制】,如下图示:

| 远程控制     |        | × |
|----------|--------|---|
| 远程控制考生机器 |        |   |
| ◎ 全部考生   | 重启考生机器 |   |
| ◎ 指定考生   | 关闭考生机器 |   |
|          |        |   |

▶ 远程控制命令可以被正常执行前提条件:

1)考生作答系统考试服务程序在运行中(ExamStuDaemon.exe),监考机 IP指向正确。

2) 监考管理系统通过机位管理功能,为考试机分配机位号。

3) 考试机与监考管理系统的网络连接正常。

4.3、系统初始化

在必要的时候,可以使用系统初始化功能将系统置于刚安装时的状态。在"系统管理菜单"所示图中,点击【系统初始化】,进入系统初始化界面。初始化时,可以勾选是否保留参数配置与机位管理信息。

24

| 系统初始化                                              | ×      |
|----------------------------------------------------|--------|
| 考生端初始化                                             |        |
| 考生机上所有作答信息将被清空,请谨慎操作! 📄 卸载考生端                      | 考生端初始化 |
| 监考端初始化                                             |        |
| 监考机上所有考务数据、题库数据、考生作答包将被清空,<br>请谨慎操作 <mark>:</mark> | 监考端初始化 |
| ☑ 保留参数配置与机位管理                                      |        |
| 可以勾选是否保留参<br>数配置与机位管理                              |        |

▶ 考生作答系统初始化

在考试开始前或考试结束后,需要清空考试机上的考生作答等信息,此时可 以通过考生作答系统初始化来进行批量操作。

在做考生端初始化时,可以选择是否卸载考生端,如果选择了卸载考生端, 考生端初始化后会删除考生端上的考生作答系统,如图所示:

| 生机上所有作者          | 計信息将被清空・清谨保操作!                                                                         | ♥ 卸载考生端 考          | 生端初始化                    |
|------------------|----------------------------------------------------------------------------------------|--------------------|--------------------------|
| 生编初始化            | 老牛裆                                                                                    | 初份化前打約             | -                        |
| 考端初始化            | 「山田市                                                                                   | 1/1 X0 YL 81 11 19 |                          |
| 时机上所有未劳<br>差值操作: | a数据、整定数据、考生作管包3                                                                        | ·被南空·              | 东考课初始化                   |
|                  |                                                                                        |                    | 1. 2 30 0 74210          |
| 阳化系统             |                                                                                        |                    |                          |
| 赠化赤镜             |                                                                                        |                    |                          |
| 如化赤斑<br>机位号      | 护地址                                                                                    | 计算机名称              | 执行结果                     |
| 如化参照<br>机位号      | P地址<br>192.168.0.15                                                                    | 计算机名称              | 执行结果<br>✓                |
| 和化系统<br>机位号      | FP地址<br>192.168.0.15<br>192.168.0.192                                                  | 计算机名称              | 执行结果<br>~<br>~           |
| 咖化茶瓶<br>机位号      | P地址<br>192.168.0.15<br>192.168.0.192<br>192.168.0.145                                  | 计算机名称              | 执行结果<br>~<br>~<br>~      |
| 和化参码             | FP地址<br>192.168.0.15<br>192.168.0.192<br>192.168.0.145<br>192.168.0.105                | 计算机名称              | 执行结果<br>~<br>~<br>~<br>~ |
| 如化赤矾             | P地址<br>192.168.0.15<br>192.168.0.192<br>192.168.0.145<br>192.168.0.105<br>192.168.56.1 | 计算机名称              | 执行结果                     |

考生作答系统的初始化被正常启动的前提条件:

1)考生作答系统考试服务程序在运行中(ExamStuDaemon.exe),监考机 IP指向正确。

2) 监考管理系统通过机位管理功能,为考试机分配机位号。

3) 考试机与监考管理系统的网络连接正常。

▶ 监考管理系统初始化

第一步:点击【监考端初始化】按钮。

第二步:确认提示信息。

点击【监考端初始化】按钮,将清空所有的考务、考试授权和考生作答信息, 考场参数、机位管理设置也将重置。为防止误操作,需要多次确认操作。 4.4、修改密码

考试之前,用户在登录系统后,如果密码还是缺省密码,建议尽快修改密码。

| 在 永兆官连来中 所小官中,边中修以伍府,如宫/ | 斫示: |
|--------------------------|-----|
|--------------------------|-----|

| 修改密码 |                  |                 | ×  |
|------|------------------|-----------------|----|
| *    | 原 密 码:<br>新 密 码: | <br>密码长度不能超过10位 |    |
|      | 确认新密 码:          | 密码长度不能超过10位     |    |
|      |                  |                 | 保存 |

输入原密码、新密码、确认新密码,点击保存,修改密码成功,可以使用新的密码登录。

# 二、考中管理

1、登录

在开始菜单或桌面找到快捷方式,双击启动"职业技能等级证书考试监考管 理系统",输入密码 (默认:888)登录系统:

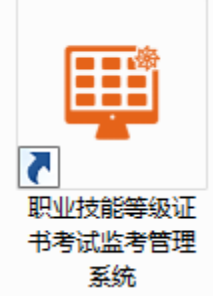

| 监考人员登录 |  |
|--------|--|
| 密码:    |  |
| 登录     |  |

若连接考点机异常,登录时,系统会弹出提示:

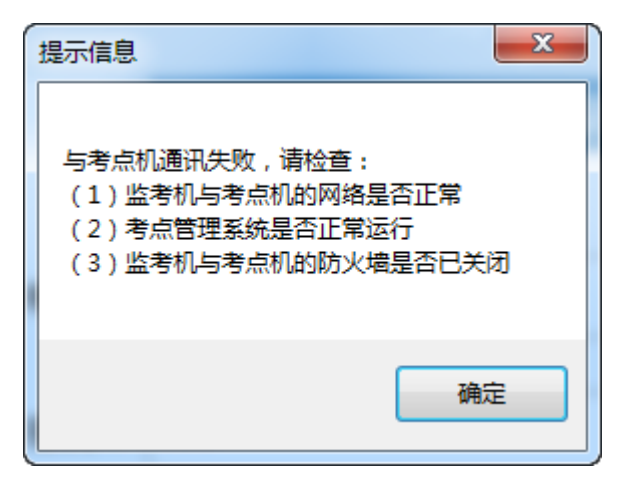

点击确定按钮后, 能进入参数设置界面, 只能查看相关页面内容, 但是无法进入考中管理界面。若要进入则先开启考点机, 再重新启动监考机程序, 登录成功后进入考中管理页面。

2、考中管理

进入【考中管理】,选择当前场次,输入系统管理员和监考老师信息,进入 监考管理主界面:

| _                | 考场代码  | 1450301001           | 机位数                           | 152                 | 监考机IP | 192.168.0.1                 | 159          |
|------------------|-------|----------------------|-------------------------------|---------------------|-------|-----------------------------|--------------|
|                  | 当前模式  | 考点                   | 老占TP                          | 192.168.0.225       | 系统管理员 | admin                       |              |
| <b>746</b>       | 监考员   | 信息佣认                 |                               |                     | : 149 | 检测时间: 20                    | )19-09-10 16 |
| 考前管理             | 场次    | 场考试时                 | 间: 2019-11-02(                | 09:00 场次:1          | 权状态   | 考试状态                        | 上报状态         |
| 1、选择"考中管理"       | 1     | 系统管理员                |                               |                     | -     | 未开考                         | -            |
|                  | 2     |                      |                               |                     | -     | 未开考                         | -            |
|                  | 3     | * 系统管理               | 员: 张三                         |                     | -     | 未开考                         | -            |
| <b>下</b><br>考中管理 |       | * 系统管理<br>监考员<br>监考员 | 员电话 15200<br>3、输入系统管<br>名: 李四 | 000001<br>穿理员及监考员信息 |       |                             |              |
|                  |       | 监考员电                 | 话: 15200                      | 000002              | 2、    | 点击"进)                       | 入监考"         |
|                  | 考试数据自 | 2时间}                 | 4、点击                          | b"进入" 进入            |       | 上<br>一<br>一<br>一<br>人<br>监考 |              |
| ち后官理             |       |                      |                               |                     |       |                             |              |

2.1、启动考生端

点击【启动考生端】按钮, 弹出的界面再点击【启动考生作答系统】按钮:

| □<br>自动考生端 考试授权 允许登录 ;      | <b>位</b>                                                   | 记 违纪处理           | 了了。<br>异常处理  单相  | <b>收 自</b><br>11收卷 结束考试 |                         | 図<br>闭考生端                      |                  | 未开考              |
|-----------------------------|------------------------------------------------------------|------------------|------------------|-------------------------|-------------------------|--------------------------------|------------------|------------------|
| 1、点击"启动考生端"<br>[: <u>40</u> | 已登录: <mark>0</mark>                                        | 考试中: <u>□</u>    | 已交卷: <u>0</u>    | 缺考: <mark>0</mark> 〕    | 违纪: <mark>0</mark> 断点续考 | €: <mark>0</mark> 补时: <u>0</u> | 🚅 离线: 0 🥏 🛛      | 注 全部 ▼           |
| ● 监控视图                      | <b>1</b><br>未登录                                            | <b>2</b><br>未登录  | <b>3</b><br>未登录  | <b>4</b><br>未登录         | <b>5</b><br>未登录         | <b>6</b><br>未登录                | <b>7</b><br>未登录  | <b>8</b><br>未登录  |
| 启动考生端考试授权                   | 启动考生端                                                      |                  |                  |                         |                         | ×4                             | <b>15</b><br>未登录 | <b>16</b><br>未登录 |
|                             | <ul> <li>● 全部考望</li> <li>● 全部考望</li> <li>● 指定考望</li> </ul> | ŧ                | 2、点              | 击"启动考生。<br>启动考          | 作答系统"                   | 」<br>2<br>録                    | 23<br>未登录        | *登录<br>24<br>未登录 |
|                             | 未登录                                                        | 未登录              | 未登录              | 未登录                     | 未登录                     | <b>0</b><br>未登录                | <b>31</b><br>未登录 | <b>32</b><br>未登录 |
|                             | <b>33</b><br>未登录                                           | <b>34</b><br>未登录 | <b>35</b><br>未登录 | <b>36</b><br>未登录        | <b>37</b><br>未登录        | <b>38</b><br>未登录               | <b>39</b><br>未登录 | <b>40</b><br>未登录 |
|                             |                                                            |                  |                  |                         |                         |                                |                  |                  |
|                             |                                                            |                  |                  |                         |                         |                                |                  |                  |
|                             |                                                            |                  |                  |                         |                         |                                |                  |                  |

要求:必须检查所有考试机是否启动成功且机位号显示是否正确,如个别考试机还未启动,可多点几下"启动考生作答系统"按钮。

2.2、考试授权

在考务规定下载考试授权时间范围内,监考系统自动下载并导入考试授权, 授权信息导入成功后再点击【确定】按钮,完成考试授权:

| \$\vee{3464}; 1. 点击 "\$\vee{3}\vee{3464} x\vee{3464}; 0. \vee{141}; 0. \vee{3464}; 0. \vee{141}; 0. \vee{3464}; 0. \vee{141}; 0. \vee{3464}; 0. \vee{141}; 0. \vee{3464}; 0. \vee{141}; 0. \vee{3464}; 0. \vee{141}; 0. \vee{3464}; 0. \vee{141}; 0. \vee{3464}; 0. \vee{141}; 0. \vee{3464}; 0. \vee{346464}; 0. \vee{3464}; 0. \vee{3464}; 0. \vee{3464}; 0. |
|----------------------------------------------------------------------------------------------------|
| ○       1       2       3       4       5       6       7       8         店动考生端       未登录       未登录       ▲       ●       ↓       ↓       ↓       ↓       ↓       ↓       ↓       ↓       ↓       ↓       ↓       ↓       ↓       ↓       ↓       ↓       ↓       ↓       ↓       ↓       ↓       ↓       ↓       ↓       ↓       ↓       ↓       ↓       ↓       ↓       ↓       ↓       ↓       ↓       ↓       ↓       ↓       ↓       ↓       ↓       ↓       ↓       ↓       ↓       ↓       ↓       ↓       ↓       ↓       ↓       ↓       ↓       ↓                                                                                                    |
| 方许登录       考试授权       ×       16         2、下载完成,点击"确定" 确定       24         导入考试授权包       2019-11-22 11:54:17 导入的是模考考试授权包         2019-11-22 11:54:17 导入考试授权包成功       32         未登录       10                                                                                                    |
| 2、下載完成,点击 "确定"       确定         2人考试授权包       2019-11-22 11:54:17 导入的是模考考试授权包         2019-11-22 11:54:17 导入考试授权包成功       32         未登录       40                                                                                                    |
| 守人考试授税包<br>2019-11-22 11:54:17 导入的是模考考试授权包<br>2019-11-22 11:54:17 导入考试授权包成功 32<br>未登录                                                                                                    |
|                                                                                                    |
|                                                                                                    |
|                                                                                                    |
|                                                                                                    |

### 2.3、允许登录

在设定的时间范围内,系统将自动进行【允许登录】操作,停留在等待开考 状态:

| □<br>自动考生端 考试授权 九许登录 ; | <b>位                                    </b> | ■<br>● ● ● ● ● ● ● ● ● ● ● ● ● ● ● ● ● ● ● | 了。<br>异常处理 单根       | <b>收</b> • • • • • • • • • • • • • • • • • • • | ▶<br>上报结果 关闭             | ⊗<br>考生端         |                  | 未开考              |
|------------------------|----------------------------------------------|--------------------------------------------|---------------------|------------------------------------------------|--------------------------|------------------|------------------|------------------|
| 考场号: 点击"允许登录" 340      | 已登录: <mark>0</mark>                          | 考试中: <mark>0</mark>                        | 已交卷: <mark>0</mark> | 缺考: <mark>0</mark>                             | 违纪: <mark>0</mark> 断点续考: | 0 补时:0           | 🚅 离线: 0 🕝 🛽      | ≘ 全部 ▼           |
| ♀ 监控视图                 | 1                                            | 2                                          | 3                   | 4                                              | 5                        | 6                | 7                | 8                |
| 启动考生端                  |                                              | 禾登录                                        | <u>未登</u> 录         | 禾登录                                            |                          | 禾登录              | - <u>未登</u> 录    | 汞登录              |
| 允许登录                   | <b>9</b><br>未登录                              | <b>10</b><br>未登录                           | <b>11</b><br>未登录    | <b>12</b><br>未登录                               | <b>13</b><br>未登录         | <b>14</b><br>未登录 | <b>15</b><br>未登录 | <b>16</b><br>未登录 |
|                        | <b>17</b><br>未登录                             | <b>18</b><br>未登录                           | <b>19</b><br>未登录    | <b>20</b><br>未登录                               | <b>21</b><br>未登录         | <b>22</b><br>未登录 | <b>23</b><br>未登录 | <b>24</b><br>未登录 |
|                        | <b>25</b><br>未登录                             | <b>26</b><br>未登录                           | <b>27</b><br>未登录    | <b>28</b><br>未登录                               | <b>29</b><br>未登录         | <b>30</b><br>未登录 | <b>31</b><br>未登录 | <b>32</b><br>未登录 |
|                        | <b>33</b><br>未登录                             | <b>34</b><br><sup>未登录</sup>                | <b>35</b><br>未登录    | <b>36</b><br>未登录                               | <b>37</b><br>未登录         | <b>38</b><br>未登录 | <b>39</b><br>未登录 | <b>40</b><br>未登录 |
|                        |                                              |                                            |                     |                                                |                          |                  |                  |                  |
|                        |                                              |                                            |                     |                                                |                          |                  |                  |                  |
|                        |                                              |                                            |                     |                                                |                          |                  |                  |                  |

# 2.4、允许开考

### 2.4.1、正常考试

考前在规定的时间范围内,弹出可以进行允许开考操作的提醒信息,点击【允许开考】按钮,系统进入考试倒计时:

| 自动考生端 考试授权     | <b>日</b><br>分许答录 |                  | <b>1</b> 日<br>動考登记 | ■】<br>讳纪处理                  | <u>「</u><br>异常处理 単  | <b>收</b> 日本<br>机收卷 结束考试 |                  | 図<br>闭考生端                  |                  | 允许登录             |
|----------------|------------------|------------------|--------------------|-----------------------------|---------------------|-------------------------|------------------|----------------------------|------------------|------------------|
| 考场号:1450301001 | (i)              | 允许开考田            | 时间已到               | ×                           | ∃交卷: <mark>0</mark> | 缺考: <mark>0</mark>      | ā纪:❶ 断点续考        | \$: <u>0</u> 补阳寸: <u>0</u> | 🛒 离线: 0 😕 🛛      | 注 全部 ▼           |
| ▶ 监控视图         |                  |                  |                    |                             | <b>3</b><br>未登录     | <b>4</b><br>未登录         | <b>5</b><br>未登录  | <b>6</b><br>未登录            | <b>7</b><br>未登录  | <b>8</b><br>未登录  |
| 允许开            |                  | 允许开              | 肝考                 | 5 1 5 TT 91 6               | <b>11</b><br>未登录    | <b>12</b><br>未登录        | <b>13</b><br>未登录 | <b>14</b><br>未登录           | <b>15</b><br>未登录 | <b>16</b><br>未登录 |
|                | ]络连接<br>[常       | <b>17</b><br>未登: | 7<br>录             | <b>18</b><br>未登录            | <b>19</b><br>未登录    | <b>20</b><br>未登录        | <b>21</b><br>未登录 | <b>22</b><br>未登录           | <b>23</b><br>未登录 | <b>24</b><br>未登录 |
|                |                  | <b>25</b><br>未登: | <b>5</b><br>录      | <b>26</b><br>未登录            | <b>27</b><br>未登录    | <b>28</b><br>未登录        | <b>29</b><br>未登录 | <b>30</b><br>未登录           | <b>31</b><br>未登录 | <b>32</b><br>未登录 |
|                |                  | <b>33</b><br>未登: | <b>3</b><br>录      | <b>34</b><br><sup>未登录</sup> | <b>35</b><br>未登录    | <b>36</b><br>未登录        | <b>37</b><br>未登录 | <b>38</b><br>未登录           | <b>39</b><br>未登录 | <b>40</b><br>未登录 |
|                |                  |                  |                    |                             |                     |                         |                  |                            |                  |                  |
|                |                  |                  |                    |                             |                     |                         |                  |                            |                  |                  |

注意: 密切关注应试人员登录情况, 若发现有人不能登录, 及时处理。

| 开考倒计时                                                  |
|--------------------------------------------------------|
| 开考时间未到,请耐心等待!                                          |
| 当前时间: 2018-11-03 08:55:13<br>开考时间: 2018-11-03 09:00:00 |
| 剩余时间:                                                  |
| 00:04:47                                               |

注意:提醒应试人员阅读完"考场规则"、"操作指南"后,及时点击"我已阅读"后才能进入作答。

2.4.2、延考

已过允许开考的最大时间,点击【允许开考】,弹出延考授权对话框,输入 授权码后,点击【确定】后系统自动下载开考授权。

| 开考时间2019-09-10 01:00E | 已过。请根据考务安排,向上级组织单位申请延考授权码。 |
|-----------------------|----------------------------|
| 考场代码:                 | 1411402002                 |
| 当前场次:                 | 1                          |
| 随机码:                  | 251341                     |
| *授权码:                 |                            |
|                       |                            |

注:

延考授权码,根据考务要求来决定:

- 如果考务上授权由考点自已计算,则考点管理员在浏览器中打开监控平台,用考点代码登录,计算延考密码。
- 2. 如果未授权考点,则由考点向上级组织单位申请,是否允许延考。
- 3. 在延考授权码计算过程中,请勿退出监考管理系统。
- 2.5、等待开考倒计时

系统进入倒计时,倒计时结束后自动进行开考。

注意: 密切关注应试人员开考情况, 若发现有人不能开考, 及时处理。

2.6、违纪处理

可登记违纪,取消违纪登记,查看、导出违纪明细。

2.6.1、登记违纪

考试过程中如果有违纪现象,选择违纪考生,点击违纪处理。

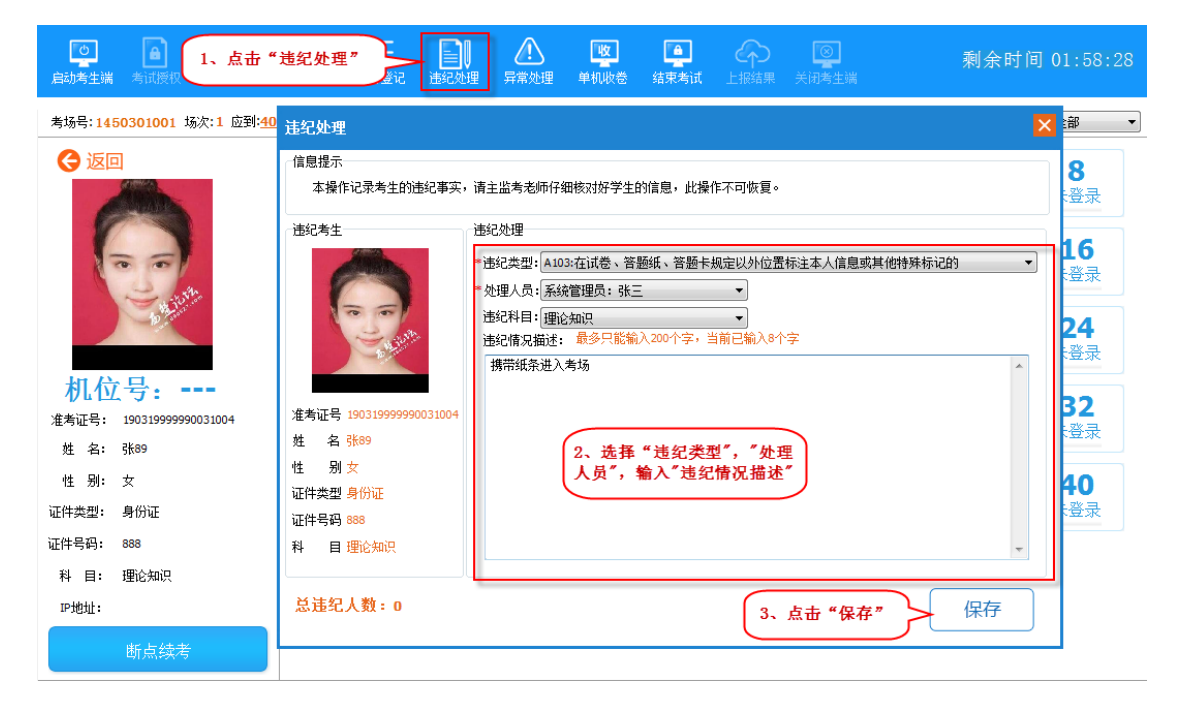

### 点击保存后,弹出违纪处理对话框。

| 违纪处理 |                                                                                                    | × |
|------|----------------------------------------------------------------------------------------------------|---|
| •    | 您将对准考证号为:190319999990031004考生进行违纪处理,考生可以继续考试<br>4、勾选"我知道了<br>3.190319999990031004考生进行违纪处理,考生可以继续考试 |   |
|      | 为了防止您误操作,请在勾选"我知道了"后输入管理员密码<br>- 管理员密码: ●●● 5、输入管理员密码                                              |   |
| 6、点  | 击"确定" 确定 取消                                                                                        |   |

#### 2.6.2、查看违纪

在界面统计数据上点击可查看违纪信息。可点击【导出】按钮导出违纪明细。

#### 机考监考管理系统操作手册

#### 职业技能等级证书考试系统

| した。<br>启动考生端    | ●<br>■<br>■ 考试授权 | <b>全</b><br>允许登录       | <b>这</b><br>允许开考 | <b>会日</b><br>缺考登记 | 道<br>進纪处理           | <u>「</u><br>异常处理    | <b>收</b><br>单机收卷   | 结束          | <br>1、点击     | 统计数据                 | 5            | 剩       | 余时间 | 町 01:58:         | : 52 |
|-----------------|------------------|------------------------|------------------|-------------------|---------------------|---------------------|--------------------|-------------|--------------|----------------------|--------------|---------|-----|------------------|------|
| 考场号 <b>: 14</b> | 150301001 场      | 次:1 应到: <mark>4</mark> | <u>0</u> 已登:     | 录: <mark>0</mark> | 考试中: <mark>0</mark> | 已交卷: <mark>0</mark> | 缺考: <mark>!</mark> | 0           | 违纪: <u>1</u> | 断点续考: <mark>0</mark> | 补时: <b>0</b> | 🛒 离线: 0 | 0   | 全部               | •    |
| 🖸 监持            | 空视图              | 违纪明约                   | 8                |                   |                     |                     |                    |             |              |                      |              |         | ×   | 8                | E    |
|                 | 缺考登记             |                        | 准考证号             | 姓名                |                     | 违纪纠                 | 型                  |             | 登记人          | 登记                   | 时间           | 科目名称    |     | 未登录              |      |
|                 | 单机收卷             | ▶ 19031                | 999999003100     | 4 <u>3</u> ₭89    | A101:携带通<br>内容相关的》  | 讯工具、规定U<br>资料进入座位,8 | 以外的电子用品<br>圣提醒仍不改立 | 品或与考试<br>E的 | 系统管理<br>员:张三 | 2019-12-22           | 2 13:55:34   | 理论知识    |     | <b>16</b><br>未登录 |      |
|                 |                  | 2<br>7-<br>8           |                  |                   |                     |                     |                    |             |              |                      |              |         |     | <b>24</b><br>未登录 |      |
|                 | 作答               | 2                      |                  |                   |                     |                     |                    |             |              |                      |              |         |     | 32<br>未登录        |      |
| Ć               | 交着<br>正常         | <u>\$</u> 2<br>*       |                  |                   |                     | III                 |                    |             |              | (                    | <br>2、点击     | "导出"    | )•  | <b>40</b><br>未登录 |      |
|                 |                  |                        |                  |                   |                     |                     |                    |             |              |                      |              | 导出      |     |                  |      |

2.6.3、取消违纪

# 若对考生误登记了,可以取消对考生的违纪处理。

| 自动考生端 考试授权 允许圣                | 1、点击违纪处理                        | ■●●●●●●●●●●●●●●●●●●●●●●●●●●●●●●●●●●●●                                                                         | 01:54:21                     |
|-------------------------------|---------------------------------|----------------------------------------------------------------------------------------------------|------------------------------|
| 考场号 <b>: 1999999003</b> 场次:1[ | 计幻处理                            |                                                                                                    | 全部 🔻                         |
| <b>会</b> 返回                   | 后纪义292<br>「信息提示<br>本操作记录考生的违纪事实 | ,请主监考老师仔细核对好学生的信息,此操作不可恢复。                                                                                    | <b>8</b> 5<br><sup>未登录</sup> |
| (CO)                          | 违纪考生                            | <ul> <li>违纪处理</li> <li>*违纪类型: ▲101:携带通讯工具、规定以外的电子用品或与考试内容相关的资料进入座位.经提醒仍了▼</li> <li>*处理人员:系统管理员: 张二</li> </ul> | <b>16</b><br>未登录             |
| 机位号:                          |                                 | 违纪科目:[理论知识 ▼] 违纪情况描述:最多只能输入200个字,当前已输入8个字 携带纸条进入考场                                                            | <b>24</b><br>未登录             |
| 准考证号: 190319999990031004      | 准考证号 190319999990031004         |                                                                                                    | 32<br>未登录                    |
| 姓 名: 张89                      | 姓 名 张89                         |                                                                                                    |                              |
| 性别:女<br>证件类型:身份证              | 性 别 女<br>证件类型 <del>身份证</del>    |                                                                                                    | <b>40</b><br>未登录             |
| 证件号码: 888<br>科 目: 理论知识        | 和 目 理论知识                        | 2、点击"取消违纪"                                                                                                    |                              |
| P地址:                          | 总违纪人数:1                         | 取消违纪  保存                                                                                                    |                              |
| 断点续考                          |                                 |                                                                                                    |                              |

点击取消违纪后, 弹出取消违纪确认框。

| 违纪处理                                                             | × |
|------------------------------------------------------------------|---|
| ⑥ 您将对准考证号为190319999990031004的考生取消违纪处理,考生可以继续考试<br>4、勾选"我知道了 我知道了 |   |
| 为了防止您误操作,请在勾选"我知道了"后输入管理员密码<br>●管理员密码: ●●● 5、输入管理员密码             |   |
| 6、点击"确定"<br>确定<br>取消                                             |   |

取消成功后, 该考生的违纪信息在违纪明细对话框中被删除。

2.7、断点续考

可对单个考生,批量考生进行断点续考,断点续考成功后,可以在管理列表 查看断点续考记录,且可导出断点续考明细。

2.7.1、单个考生断点续考

考生考试过程中出现异常情况时,可对考生进行断点续考操作。当考生长时间离线考试,需要换机试考试时,则应先从考试机导出作答包,导入到监考机,再进行断点续考。

允许登录后,断点续考按钮才会亮起。断点续考时,不用选择机位号。断点 续考后,考生可以在任意的机器上登录。在线断点续考,强制退出考生作答系统。

#### 职业技能等级证书考试系统

#### 机考监考管理系统操作手册

| 自动考生端 考试授权 允许登录 2.                           | 、点击"异常              | 客处理"                | 月常处理 单机                             | <b>大</b> 一 一 一 一 一 一 一 一 一 一 一 一 一 一 一 一 一 一 一 | ←     ←     ←     ←     ←     ←     ←     ←     ←     ←     ←     ←     ←     ←     ←     ←     ←     ←     ←     ←     ←     ←     ←     ←     ←     ←     ←     ←     ←     ←     ←     ←     ←     ←     ←     ←     ←     ←     ←     ←     ←     ←     ←     ←     ←     ←     ←     ←     ←     ←     ←     ←     ←     ←     ←     ←     ←     ←     ←     ←     ←     ←     ←     ←     ←     ←     ←     ←     ←     ←     ←     ←     ←     ←     ←     ←     ←     ←     ←     ←     ←     ←     ←     ←     ←     ←     ←     ←     ←     ←     ←     ←     ←     ←     ←     ←     ←     ←     ←     ←     ←     ←     ←     ←     ←     ←     ←     ←     ←     ←     ←     ←     ←     ←     ←     ←     ←     ←     ←     ←     ←     ←     ←     ←     ←     ←     ←     ←     ←     ←     ←     ←     ←     ←     ←     ←     ←     ←     ←     ←     ←     ←     ←     ←     ←     ←     ←     ←     ←     ←     ←     ←     ←     ←     ←     ←     ←     ←     ←     ←     ←     ←     ←     ←     ←     ←     ←     ←     ←     ←     ←     ←     ←     ←     ←     ←     ←     ←     ←     ←     ←     ←     ←     ←     ←     ←     ←     ←     ←     ←     ←     ←     ←     ←     ←     ←     ←     ←     ←     ←     ←     ←     ←     ←     ←     ←     ←     ←     ←     ←     ←     ←     ←     ←     ←     ←     ←     ←     ←     ←     ←     ←     ←     ←     ←     ←     ←     ←     ←     ←     ←     ←     ←     ←     ←     ←     ←     ←     ←     ←     ←     ←     ←     ←     ←     ←     ←     ←     ←     ←     ←     ←     ←     ←     ←     ←     ←     ←     ←     ←     ←     ←     ←     ←     ←     ←     ←     ←     ←     ←     ←     ←     ←     ←     ←     ←     ←     ←     ←     ←     ←     ←     ←     ←     ←     ←     ←     ←     ←     ←     ←     ←     ←     ←     ←     ←     ←     ←     ←     ←     ←     ←     ←     ←     ←     ←     ←     ←     ←     ←     ←     ←     ←     ←     ←     ←     ←     ←     ←     ←     ←     ←     ←     ←     ←     ←     ←     ←     ←     ←     ←     ←     ←     ←     ←     ←     ←     ←     ←     ← | ○<br>闭考生端                | 剩余时              | 间 01:44:55       |
|----------------------------------------------|---------------------|---------------------|-------------------------------------|------------------------------------------------|----------------------------------------------------------------------------------------------------|--------------------------|------------------|------------------|
| 考场号: <b>1999999003</b> 场次:1 应到: <u>40</u>    | 已登录: <mark>0</mark> | 考试中: <mark>0</mark> | ○ 断点续考 ▲ ▼ 考生补时                     | 3、选择"                                          | '断点续考"                                                                                                    | 补时: <u>0</u>             | 🛒 离线: 0 📀 🛛      | Ⅲ 全部 ▼           |
|                                              | <b>1</b><br>未登录     | <b>2</b><br>未登录     | <b>3</b><br>未登录                     | <b>4</b><br>未登录                                | <b>5</b><br>未登录                                                                                                    | <b>6</b><br>未登录          | <b>7</b><br>未登录  | <b>8</b><br>未登录  |
| 637                                          | <b>9</b><br>未登录     | <b>10</b><br>未登录    | <b>11</b><br>未登录                    | <b>12</b><br>未登录                               | <b>13</b><br>未登录                                                                                                    | <b>14</b><br>未登录         | <b>15</b><br>未登录 | <b>16</b><br>未登录 |
|                                              | 选择考生                | 18<br>未登录<br>违纪短    | 10<br>查找考生<br>违纪处理                  | <b>20</b><br>登录                                | <b>21</b><br>未登录                                                                                                    | <b>22</b><br>未登录         | <b>23</b><br>未登录 | <b>24</b><br>未登录 |
| 利1位号:<br>准考证号: 190319999990031018<br>姓名: 张63 | <b>25</b><br>未登录    | <b>26</b><br>未登录    | 考生补时<br>考生端锁屏<br>断点续考               | <b>28</b><br>夏或者                               | 29<br>直接右键考                                                                                                    | <b>30</b><br>生信          | <b>31</b><br>未登录 | <b>32</b><br>未登录 |
| 性 别: 男<br>证件类型: 身份证<br>证件号码: 888             | <b>33</b><br>未登录    | <b>34</b><br>未登录    | 导入作答包<br>刷新考生状态<br>查看考生日志<br>查看考试情况 | <b>30</b><br>登录                                | 选择 一 断点<br>                                                                                                    | <b>婆</b> 考"<br>うび<br>未登录 | <b>39</b><br>未登录 | <b>40</b><br>未登录 |
| 科 目: 理论知识<br>IP地址:<br>断点续考                   |                     |                     | 考生初始化                               |                                                |                                                                                                    |                          |                  |                  |

| 考生断点续考                                                           | ×                                                                                                    |
|------------------------------------------------------------------|----------------------------------------------------------------------------------------------------|
| 信息提示<br>本操作记录考生的异常处理                                             | 情况,在此处理之前,请确保考生作答软件已经退出,否则此操作可能无效。                                                                                    |
| 考生信息                                                             | 情况录入<br>*机位号: 018<br>*处理人员:系统管理员:张三<br>异常情况:考生端或考生电脑异常,考试无法继续进行<br>*异常描述:最多只能输入200个字,当前已输入19个字<br>考生端或考生电脑异常,考试无法继续进行 |
| 准考证号 190319999990031018<br>姓名 张63<br>性别男<br>证件类型 身份证<br>证件号码 888 | 5、修改或输入异常描述                                                                                                    |
| 科 目理论知识                                                          | 6、点击"确认" 确认                                                                                                    |

若考生在线且在考试中时, 会弹出确认提示:

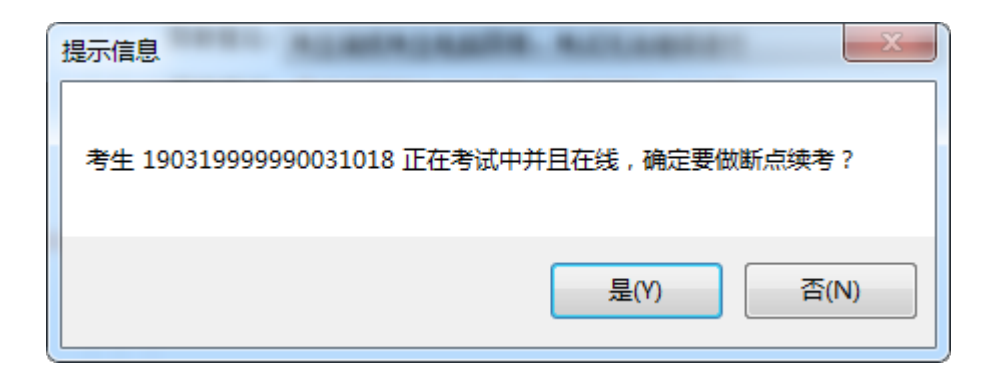

点击"是"后,系统弹出断点续考成功提示,点击确定,考生断点续考完成。

| 消息提示                          | ×   |
|-------------------------------|-----|
| 19031999990031018 考生断点续考处理成功! | *   |
|                               |     |
|                               |     |
|                               |     |
| <                             | F F |
| 确定                            |     |
|                               |     |

2.7.2、批量考生断点续考

若大量考生需要做断点续考操作,则在考场管理界面,点击切换视图,且到详情 列表页面。

#### 职业技能等级证书考试系统

#### 机考监考管理系统操作手册

| □ ● ● ● ● ● ● ● ● ● ● ● ● ● ● ● ● ● ● ●     |                     | <b>上</b><br>违纪处理    | <u>「</u><br>异常处理    | <b>收</b><br>单机收卷 结束考 |                   | ◎<br>別考生端                | 剩余时              | 间 01:36:27       |
|---------------------------------------------|---------------------|---------------------|---------------------|----------------------|-------------------|--------------------------|------------------|------------------|
| 考场号 <b>: 1999999003</b> 场次: 1 应到: <u>40</u> | 已登录: <mark>0</mark> | 考试中: <mark>1</mark> | 已交卷: <mark>0</mark> | 缺考: <u>0</u>         | 违纪: <b>1</b> 断点续考 | ;: <u>1</u> 补时: <u>0</u> | 🛒 离线: 0 🤕 [      | 全部 🔹             |
| ▶ 监控视图                                      | 1                   | 2                   | 3                   | 4                    | 5                 | 6                        | 7点击              | 此处切换             |
| 缺考登记                                        | 未登录                 | 未登录                 | 未登录                 | <u> </u>             | 未登录               | 未登录                      | 未登到列             | 衣模式              |
| 单机收卷                                        | <b>9</b><br>未登录     | <b>10</b><br>未登录    | <b>11</b><br>未登录    | <b>12</b><br>未登录     | <b>13</b><br>未登录  | <b>14</b><br>未登录         | <b>15</b><br>未登录 | <b>16</b><br>未登录 |
| 网络连接 正常                                     | <b>17</b><br>未登录    | <b>18</b><br>考试中    | <b>19</b><br>未登录    | <b>20</b><br>未登录     | <b>21</b><br>未登录  | <b>22</b><br>未登录         | <b>23</b><br>未登录 | <b>24</b><br>未登录 |
| 作答进度<br>正常                                  | <b>25</b><br>未登录    | <b>26</b><br>未登录    | <b>27</b><br>未登录    | <b>28</b><br>未登录     | <b>29</b><br>未登录  | <b>30</b><br>未登录         | <b>31</b><br>未登录 | <b>32</b><br>未登录 |
| 交卷状态 正常                                     | <b>33</b><br>未登录    | <b>34</b><br>未登录    | 35<br>未登录           | <b>36</b><br>未登录     | <b>37</b><br>未登录  | <b>38</b><br>未登录         | <b>39</b><br>未登录 | <b>40</b><br>未登录 |
|                                             |                     |                     |                     |                      |                   |                          |                  |                  |

切换成功后,可勾选需要处理的学生信息,再进行断点续考操作。(同单个考生)断点续考)

| し<br>启动考生端        | <b>月</b><br>考试授权 | <b>日</b><br>允许登录   | <b>位</b><br>允许开考 | <b>会</b><br>缺考登记         | 违纪处理                | <u>「</u><br>异常处理    | <b>收</b><br>单机收卷 | 」<br>结束考证  | く<br>した<br>(1) 上版結果 | <b>) ②</b><br>果 关闭考约 | ]<br>生端 | 剩       | 余时间 01:35     | :11 |
|-------------------|------------------|--------------------|------------------|--------------------------|---------------------|---------------------|------------------|------------|---------------------|----------------------|---------|---------|---------------|-----|
| 考场号 <b>: 1999</b> | 999003           | 场次:1 应到: <u>40</u> | 已發               | <sup>§</sup> 录: <u>0</u> | 考试中: <mark>1</mark> | 已交卷: <mark>0</mark> | 缺考               | : <u>0</u> | 违纪: <mark>1</mark>  | 断点续考: <u>1</u>       | 补时:0    | 🛒 离线: 0 | 🔁 🖃 主         | •   |
|                   |                  |                    | ☑ 准考             | 前证号                      |                     | 姓名                  | 序号               | 机位号        | 考试状                 | (态 7                 | 在线标记    | 交卷状态    | IP地址          | *   |
|                   | 光图               |                    | 19031            | 99999990031              | .001                | 张100                | 1                |            | 未登                  | 录                    | -       | 未交卷     |               |     |
|                   |                  |                    | 🔽 19031          | 99999990031              | .002                | 张 95                | 2                |            | 未登                  | 录                    | -       | 未交卷     |               |     |
|                   | 缺考登证             | 1                  | <b>V</b> 19031   | 99999990031              | .003                | 张 72                | 3                |            | 未登                  | <b></b>              | -       | 未交卷     |               |     |
|                   |                  |                    | 190              | 勾洗或全                     | 洗                   | 张 89                | 4                |            | 未登                  | 录                    | -       | 未交卷     |               |     |
|                   | 单机收着             | ţ                  |                  | 老生信                      | in a l              | 张67                 | 5                |            | 未登                  | 录                    | -       | 未交卷     |               |     |
|                   |                  |                    | <b>V</b> 1905    | 79 II 10                 |                     | 张 88                | 6                |            | 未登                  | 录                    | -       | 未交卷     |               | E   |
|                   |                  |                    | <b>V</b> 19031   | 99999990031              | 007                 | 张 99                | 7                |            | 未登                  | 录                    | -       | 未交卷     |               |     |
|                   |                  | 络连接                | 🗷 19031          | 9999990031               | 008                 | 张 91                | 8                |            | 未登                  | 录                    | -       | 未交卷     |               |     |
| <u> </u>          | ਸ਼ ⊥             | 常                  | 🔽 19031          | 99999990031              | 009                 | 张 73                | 9                |            | 未登                  | ₹                    | -       | 未交卷     |               |     |
|                   |                  |                    | 19031            | 99999990031              | 010                 | 张 68                | 10               |            | 未登                  | 录                    | -       | 未交卷     |               |     |
|                   | _                |                    | 19031            | 99999990031              | 011                 | 张 83                | 11               |            | 未登                  | 录                    | -       | 未交卷     |               |     |
| Let .             | 山 作              | 答进度                | 19031            | 99999990031              | 012                 | 张 62                | 12               |            | 未登                  | 录                    | -       | 未交卷     |               |     |
|                   | ± لر             | 常                  | 19031            | 99999990031              | 013                 | 张 7 7               | 13               |            | 未登                  | 录                    | -       | 未交卷     |               |     |
|                   |                  |                    | 19031            | 99999990031              | 014                 | 张 86                | 14               |            | 未登                  | 录                    | -       | 未交卷     |               |     |
|                   |                  |                    | 19031            | 99999990031              | 015                 | 张 80                | 15               |            | 未登                  | 录                    | -       | 未交卷     |               |     |
| ( ଦିହ             | רא C             | 港状态                | 19031            | 99999990031              | 016                 | 张 74                | 16               |            | 未登                  | <b></b>              | -       | 未交卷     |               |     |
| $\sim$            | γī               | 常                  | 19031            | 9999990031               | 017                 | 张 90                | 17               |            | 未登                  | 录                    | -       | 未交卷     |               |     |
|                   |                  |                    | ☑ 19031          | 9999990031               | 018                 | 张 63                | 18               | 002        | 考试                  | Þ                    | 在线      | 未交卷     | 192.168.0.154 |     |
|                   |                  |                    | 19031            | 9999990031               | 019                 | 张 65                | 19               |            | 未登                  | R                    | -       | 未交卷     |               |     |
|                   |                  |                    | 19031            | 9999990031               | 020                 | 张 75                | 20               |            | 未登                  | 录                    | -       | 未交卷     |               |     |
|                   |                  |                    | 19031            | 9999990031               | 021                 | 张93                 | 21               |            | 未登                  | 录                    | -       | 未交卷     |               | -   |
|                   |                  |                    | •                |                          |                     |                     |                  |            |                     |                      |         |         |               |     |

# 2.7.3、查看考生断点续考信息

点击统计信息栏中断点续考统计数据,可查看导出考生断点续考明细。

| □ □ □ □ □ □ □ □ □ □ □ □ □ □ □ □ □ □ □ | ☆ É☴ ▲ ▲ ▲ ▲ ▲ ▲ ▲ ▲ ▲ ▲ ▲ ▲ ▲ ▲ ▲ ▲ ▲ ▲                                                         |
|---------------------------------------|--------------------------------------------------------------------------------------------------|
| 考场号: <b>1999999003</b> 场次:1 应         | ]]:40 已登录:0 考试中:1 已交卷:0 缺考:0 违纪:1 断点续考 <mark>12</mark> 补时:0 🚅 离线:0 😮 📰 全部 🔻                      |
| ◆ 返回                                  | 考生断点续考明细                                                                                         |
| (Pros                                 | 准考证号 姓名 处理时间 IP地址 异常描述                                                                           |
| 1                                     | ▶ 190319999990031018 张63 2019-12-22 14:15:49 按时进入考场,但登录时超过允许登录时间,迟到后断点续考扣时12 秒                   |
| - State                               | 190319999990031010 张68 2019-12-22 14:23:53 考生端或考生电脑异常关闭,电脑可以继续考试,迟到后断点续考加 🛒                      |
| 10 that we want                       | 190319999990031003 张72 2019-12-22 14:23:53 192.168.0.159 考生端或考生电脑异常关闭,电脑可以继续考试,迟到后断点续考加<br>1733秒 |
|                                       | 190319999990031013 张77 2019-12-22 14:23:53 考生编或考生电脑异常关闭,电脑可以继续考试,迟到后断点续考加<br>1733秒               |
| 机位号:                                  | 190319999990031011 张83 2019-12-22 14:23:53 考生编或考生电脑异常关闭,电脑可以继续考试,迟到后断点续考加<br>1733秒               |
| 准考证号: 190319999990031001              | 190319999990031014 张86 2019-12-22 14:23:53 考生编或考生电脑异常关闭,电脑可以继续考试,迟到后断点续考加 2 1733秒                |
| 姓 名: 张100                             | 190319999990031006 张88 2019-12-22 14:23:53 考生编或考生电脑异常关闭,电脑可以继续考试,迟到后断点续考加 求<br>1733秒             |
| 性别: 女                                 | 190319999990031004 张89 2019-12-22 14:23:53 考生编或考生电脑异常关闭,电脑可以继续考试,还到后断点续考加<br>1733秒               |
| 证件类型: 身份证                             | 190319999990031008 张91 2019-12-22 14:23:53 考生编或考生电脑异常关闭,电脑可以继续考试,还到后断点续考加 733秒                   |
| 证件号码: 888                             | 190319999990031007 张99 2019-12-22 14:23:53 考生编或考生电脑异常关闭,电脑可以继续差试。识到后断占续差加                        |
| 科目:理论知识                               |                                                                                                  |
| IP地址: 192.168.0.153                   |                                                                                                  |
| 断点续考                                  |                                                                                                  |

#### 2.7.4、考生迟到延考

正考模式下,若是因机房机器故障,导致考生已超过考务规定的迟到时间, 若经北京新奥时代科技有限责任公司允许考生登陆,则需要对考生进行断点续考, 断点续考先获取授权码,再选择要处理的考生,点击"断点续考",弹出断点续考对 话框。

| 考生断点续考                                                                                                    |
|----------------------------------------------------------------------------------------------------|
| 信息提示<br>本操作记录考生的异常处理情况,在此处理之前,请确保考生作答软件已经退出,否则此操作可能无效。                                                                                                    |
| 考生信息       情况录入         ●机位号:       30         ●加田人号:       50         ●加田人号:       50         ●加定       3、点击 "确定"         ●加定       2、输入授权码         ●加合       50         ●加合       50         ●加合       50         ●加合       50         ●加合       50         ●加合       50         ●加合       50         ●加合       50         ●加合       50         ●加合       50         ●加合       50         ●加合       50 |
| 1、点击"确定" 确认                                                                                                    |

注:

考生延考授权码,根据考务要求来决定:

 如果考务上授权由考点自已计算,则考点系统管理员在浏览器中打开监 控平台,用考点代码登录,计算考生延考授权码。

2. 如果未授权考点,则由考点向上级组织单位申请,是否允许延考。

3. 模考模式下,考生迟到,不需要输入授权码。

2.8、补时

在考务允许补时基础上,每个考生可以多次补时,考务设置无需授权补时时 长,超过则需要授权进行补时,累计补时时长由考务系统设置。

2.8.1、补时

41

若考务上允许考生补时,则先选择一个状态为在线且在考试中的考生,点击 "异常处理"——"考生补时",或者右键学生信息,选择"考生补时"。

| 考生补时                                       |                                      | × |
|--------------------------------------------|--------------------------------------|---|
| 每个考生可以补时多次,若要对<br>累计补时最大600秒,若累计补阳<br>补阳考生 | ************************************ |   |
|                                            |                                      |   |

补时成功后,系统弹出提示,显示实际补时时长。

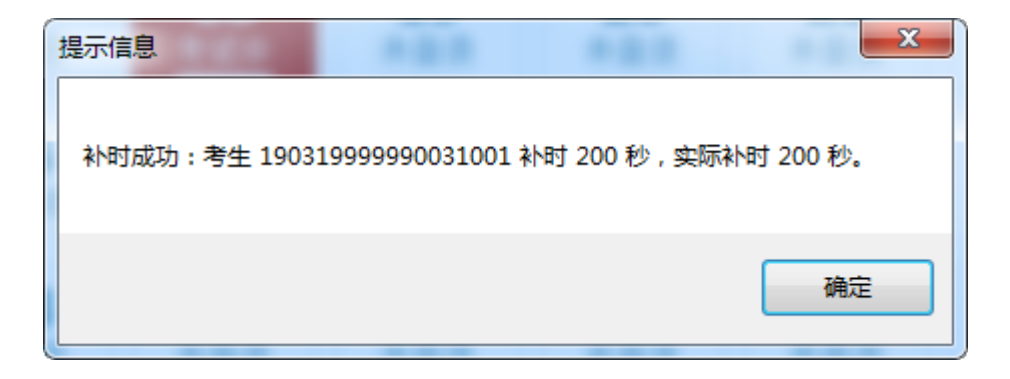

# 2.8.2、授权补时

当累计补时时长超过考务设置的最大补时,需要输入授权码。

| 考生补时                                                                                                    |                                | × |
|----------------------------------------------------------------------------------------------------|--------------------------------|---|
| 考生补时<br>每个考生可以补时多次,若要双<br>累计补时最大600秒,若累计补<br>补时考生<br><b>补时考生</b><br><b>1. 输入补时时长</b><br>准考证号 19031999990031001<br>姓名张100<br>性别女<br>证件类型身份证<br>证件号码 888<br>私目期的会知问 |                                |   |
| 科目理论知识                                                                                                    | 3、输入补时原因     4、点击"确定"       确定 |   |

补时成功后,系统弹出提示,显示实际补时时长。

补时授权码,根据考务要求来决定:

- 1. 如果考务上授权由考点自已计算,则考点管理员在浏览器中打开监控平
- 台,用考点代码登录,计算补时授权码。
- 2. 如果未授权考点,则由考点向上级组织单位申请,是否允许补时。
- 3. 补时时长不允许超过当前科目考试总时长。

2.9、单机收卷

当考生作答后,无法主动交卷时,在考生考试机上导出作答包,再在监考端 进行单机收卷。

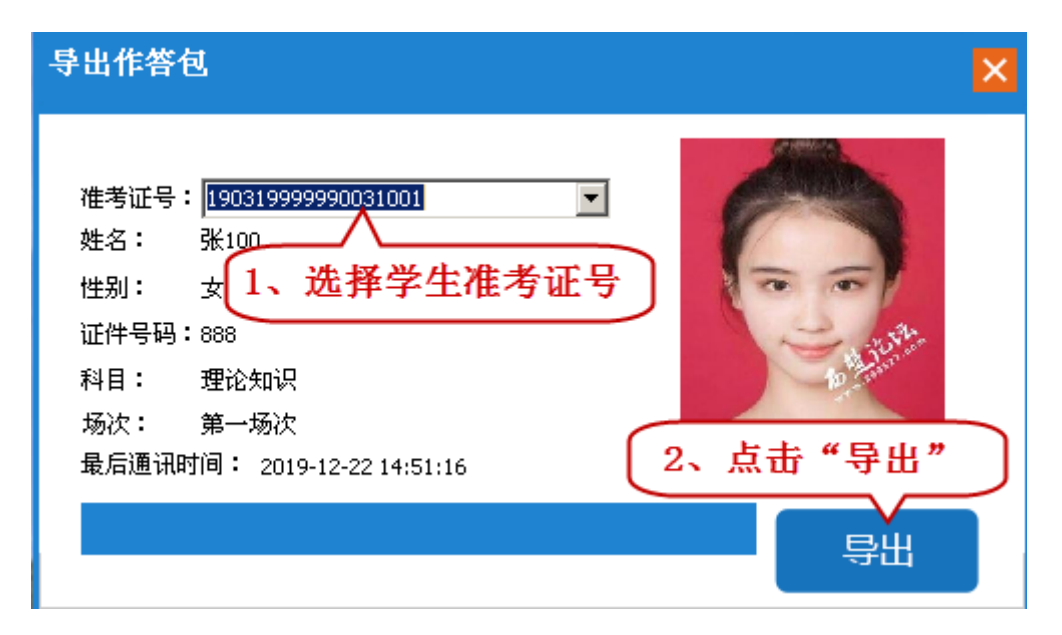

将导出的作答包拷贝到监考机上,点击"单机收卷"

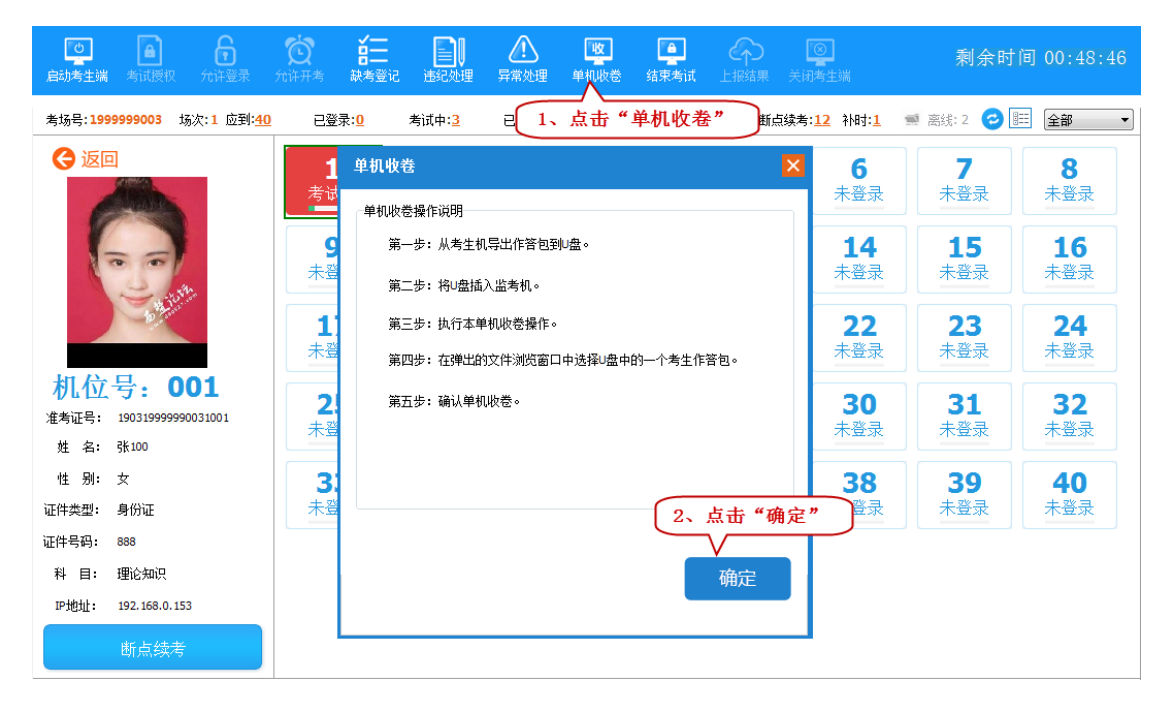

| 🌐 打开                                                                                                    | 141 244 14                                | 1 121                                       |               | x         |
|----------------------------------------------------------------------------------------------------|-------------------------------------------|---------------------------------------------|---------------|-----------|
|                                                                                                    | <u>ا</u>                                  | ▼ 4 搜索 作智                                   | 抱             | ٩         |
| 组织 ▼ 新建文件部                                                                                                    | Ę                                         |                                             | !≕ ▼ 🚺        | 2         |
| ■ 文档 ^                                                                                                    | 名称                                        | 修改日期                                        | 类型            | ×         |
| ● 音乐                                                                                                    | 190319999990031001.stu                    | 2019-12-22 下午…                              | STU 文件        |           |
| <ul> <li>□● 计算机</li> <li>▲ 系统(C:)</li> <li>□● 应用软件(D:)</li> <li>□● 虚拟机(E:)</li> <li>□● 文档项目(F:)</li> <li>□● 新加卷(J:)</li> <li>□● 新加卷(J:)</li> </ul> | 3、选择单机收卷作答包 《                             | <ul> <li>→ 导入文件 (</li> <li>丁开(O)</li> </ul> | *.stu)        |           |
| 验证密码                                                                                                    |                                           |                                             |               | ×         |
| ① 您将对准考                                                                                                    | 证号为 190319999990031001 的考<br><b>5、勾选"</b> | 生进行单机收卷<br>我知道了"                            | ▶ ☑ 我知道       | 7         |
| 为了防<br>• 管理员                                                                                                    | 止您误操作,请在勾选"我知道了"后输 <i>入</i><br>密码:  ●●●   |                                             | <b>穿</b> 理员密码 | $\supset$ |
| 7、点击"确                                                                                                    | 定" 确定 取                                   | 消                                           |               |           |

收卷成功后,系统弹出单机收卷成功的提示:

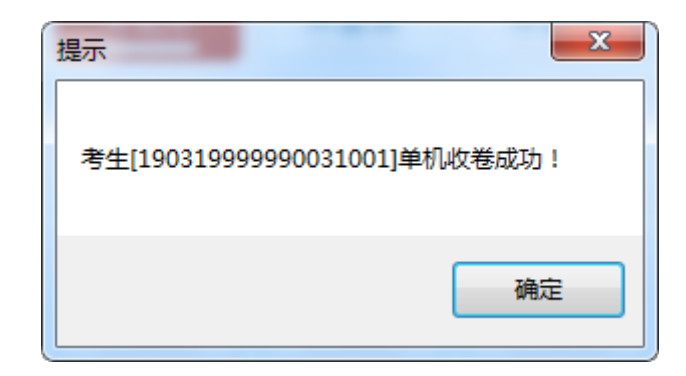

注: 正考模式下需到允许提前交卷时间才能做单机收卷

2.10、导入作答包

**当考生端离线作答时间较长,需要换机考试时,需先从考生端导出作答包,** 在监考端导入作答包,将学生作答数据导入到监考端后做断点续考操作。保证当 前数据是学生最新的作答记录。

| 导出作答包                                                                                                    | ×                          |
|----------------------------------------------------------------------------------------------------|----------------------------|
| 准考证号: 190319999990031001 ▼ 姓名: 张100 性别: 女 1、选择学生准考证号 证件号码: 888 科目: 理论知识 场次: 第一场次 最后通讯时间: 2019-12-22 14:51:16 2 | <ul> <li>点击"导出"</li> </ul> |

#### 机考监考管理系统操作手册

| ○ ▲ ⑦ ● ○ ○ ○ ○ ○ ○ ○ ○ ○ ○ ○ ○ ○ ○ ○ ○ ○ ○ ○ | かいはいます。     はので、     はので、 | 四日 日本 日本 日本 日本 日本 日本 日本 日本 日本 日本 日本 日本 日本 | は東考试 上报结果                  | ◎<br>关闭考生端                       | 剩余时                 | 间 00:42:55       |
|-----------------------------------------------|----------------------------------------------------------------------------------------------------|-------------------------------------------|----------------------------|----------------------------------|---------------------|------------------|
| 考场号 <b>: 1999999003</b> 场次: 1 应到: <u>40</u>   | 已登录: <mark>0</mark> 考试中: <mark>2</mark>                                                                                                    | 已交卷:1 缺考                                  | : <u>0</u> 违纪: <b>1</b> 断点 | 鼓考: <mark>12</mark> 补时: <u>1</u> | 🛒 离线:1 📀            | ≘≕ 全部 ▼          |
|                                               | <b>1</b><br>已交卷<br>未登录                                                                                                    | <b>3</b> 、右键任意考                           | <b>4</b> 5<br>生<br>未登录     | <b>6</b><br>未登录                  | <b>7</b><br>未登录     | <b>8</b><br>未登录  |
| Contraction of the second                     | 9     10       未登录     未登录                                                                                                    | 重找考生           违纪处理                       | <b>13</b><br>未登录           | <b>14</b><br>未登录                 | <b>15</b><br>未登录    | <b>16</b><br>未登录 |
| 机位号                                           | <b>17</b><br>未登录<br>考试中                                                                                                    | 考生补时<br>考生端锁屏<br>未<br>断点续考                | <b>21</b><br>未登录           | <b>22</b><br>未登录                 | <b>23</b><br>未登录    | <b>24</b><br>未登录 |
| イントレージョー<br>准考证号: 190319999990031011          | 25         26           未登录         未登录                                                                                                    | 导入作答包<br>未 刷新考生状                          | 本<br>本<br>子<br>子<br>子<br>子 | 选择"导入作<br>未登录                    | " <b>答包"</b><br>未登录 | <b>32</b><br>未登录 |
| 姓 名: 3+83<br>性 别: 男<br>证件类型: 身份证              | 33<br>未登录<br>未登录                                                                                                    | 查看考生日<br>查看考试情<br>考生初始化                   | <sup>志</sup><br>况          | <b>38</b><br>未登录                 | <b>39</b><br>未登录    | <b>40</b><br>未登录 |
| 证件号码: 888                                     |                                                                                                    |                                           |                            |                                  |                     |                  |
| 中地址:                                          |                                                                                                    |                                           |                            |                                  |                     |                  |
| 断点续考                                          |                                                                                                    |                                           |                            |                                  |                     |                  |
| <b>単</b> 打开                                   | ***                                                                                                    | 100                                       | ***                        |                                  |                     | x                |
|                                               | <u>a</u>                                                                                                    |                                           | <b>▼</b> 49                | 搜索 作名                            | 抱                   | ٩                |
| 组织 ▼ 新建文件夹                                    | E                                                                                                    |                                           |                            |                                  | •== •               |                  |
| 🖹 文档 🔺                                        | 名称                                                                                                    | ^                                         | 修改日                        | 期                                | 类型                  | ×                |
| ↓ 音乐                                          | 190319999990                                                                                                    | 0031001.stu                               | 2019-:                     | 12-22 下午…                        | STU 文件              |                  |
| 🍢 计算机                                         | 5、选择要导                                                                                                    | / \<br>入的作答包                              |                            |                                  |                     |                  |
| 🏭 系统 (C:)                                     |                                                                                                    |                                           |                            |                                  |                     |                  |
| □□ 应用软件 (D:)                                  |                                                                                                    |                                           |                            |                                  |                     |                  |
| □ 虚拟机 (E:) □ 文档项目 (E:)                        |                                                                                                    |                                           |                            |                                  |                     |                  |
| □ 新加卷 (J:)                                    |                                                                                                    |                                           |                            |                                  |                     |                  |
| -                                             |                                                                                                    |                                           |                            |                                  |                     |                  |
| 🗣 网络                                          |                                                                                                    |                                           |                            |                                  |                     |                  |
| -                                             | •                                                                                                    |                                           | III                        |                                  |                     | Þ                |
| 文                                             | 件名(N): 190319999                                                                                                    | 990031001.stu                             | -                          | 导入文件 (*                          | *.stu)              | •                |
|                                               |                                                                                                    | 6、点击                                      | "打开"                       | 打开(0)                            |                     | 取消               |

导入成功后,系统给出提示:

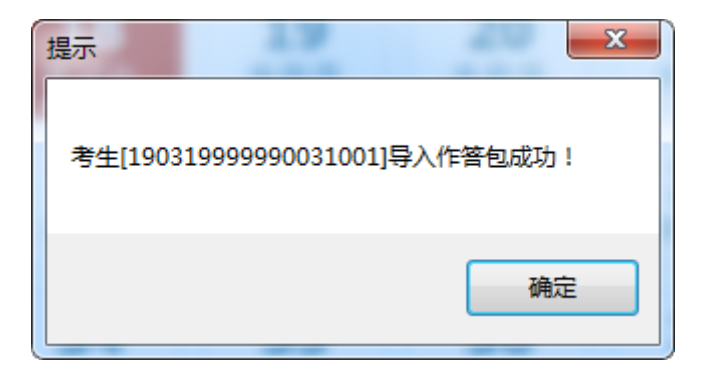

2.11、查找考生

在任意考生上,右键选择"查找考生",弹出对话框,在对话框中输入考 生准考证号即可定位到对应考生信息上。

| 查找考生 | E Contraction of the second second second second second second second second second second second second second | < |
|------|----------------------------------------------------------------------------------------------------|---|
|      | 1、输入准考证号<br>//<br>准考证号: 20191214114000102                                                                       |   |
|      | 2、点击"确定" 确定                                                                                                    |   |

#### 2.12、考生锁屏

考生作答过程中,有异常行为,监考端可锁定考生作答软件。

选择在线目状态为考试中的考生,右键选择"考生端锁屏"弹出考生锁屏对话框。

| 考生端锁屏                                                                           | ×                                    |
|---------------------------------------------------------------------------------|--------------------------------------|
| 考生选择<br>准考证号 姓名 发送<br>状态                                                        | 信息提示<br>本操作将锁定考生作答软件。                |
| № 190319999990031003 张72 1、选择处理<br>人及锁屏信息                                       | 情况录入<br>* 处理人员: <u>系统管理员: 张三</u><br> |
| 准考证号 190319999990031003<br>姓 名 张72<br>性 别 男<br>证件类型 身份证<br>证件号码 888<br>科 目 理论知识 | 2、点击"锁屏"<br>锁屏                       |

监考端提示命令发送成功后,考生端界面显示如图:

| 6      |
|--------|
|        |
| 纪律!    |
| -01+ · |
|        |
|        |

考生端点击"我已知晓",返回作答界面可继续作答。

2.13、刷新考生状态

能快速刷新考生当前的状态 (在线,离线,考生状态)。

选择考生,右键选择"刷新考生状态",弹出刷新进度,刷新完成后,显示当前考生状态。

| 刷新考生状态                      | ×  |
|-----------------------------|----|
|                             |    |
| 考生 20191214114000157 当前已离线。 |    |
| 100%                        |    |
|                             |    |
|                             |    |
|                             | 确定 |

2.14、查看考试情况

查看该考场当前考场情况。

在考生列表中右键,选择"查看考试情况",跳转打开"考场情况记录单.html"。

考场情况记录单

| 考试项目    | 测试任务                                              |
|---------|---------------------------------------------------|
| 考点 (学校) | 测试考点                                              |
| 考场代码    | 199999003                                         |
| 场次名称    | 第一场次                                              |
| 考试时间    | 2019-12-22 13:55 到 2019-12-22 15:24(考试中)          |
| 系统管理员   | 殊≡(1501111111)                                    |
| 监考人员    | 李四(15011111112)                                   |
| 总体情况    | 应考人数:40人; 实考人数: 3人; 缺考人数: 0人; 违纪人数: 1人; 补时人数: 1人; |
|         |                                                   |

#### 一、缺考情况

无

#### 二**、违纪情况** 该场次违纪情况1人,详细名单如下:

| 考生姓名         | 准考证号               | 违纪类型                                                               | 违纪情况描述   | 处理时间                   |
|--------------|--------------------|--------------------------------------------------------------------|----------|------------------------|
| <u>3</u> K89 | 190319999990031004 | A101: 携带通讯工<br>具、规定以外的电<br>子用品或与考试内<br>容相关的资料进入<br>座位,经提醒仍不<br>改正的 | 携带纸条进入考场 | 2019-12-22<br>13:55:34 |

三、补时情况

2.15、查看考生日志

# 查看对应考生作答日志。

右键对应考生,选择"查看考生日志",弹出对话框,其中列出考生详细日志。

| 考生日志                    |     |                     |               |          | ×   |
|-------------------------|-----|---------------------|---------------|----------|-----|
|                         | 日志信 | 急                   |               |          |     |
|                         | 序号  | 时间                  | IP            | 操作       | -ñ  |
|                         | 1   | 2019-12-22 14:42:40 | 192.168.0.153 | 启动       |     |
| 100                     | 2   | 2019-12-22 14:42:41 | 192.168.0.153 | 机位号(001) | =   |
| a thinks                | 3   | 2019-12-22 14:47:29 | 192.168.0.153 | 登录       |     |
|                         | 4   | 2019-12-22 14:47:31 | 192.168.0.153 | 登录确认     |     |
| 准考证号 190319999990031001 | 5   | 2019-12-22 14:47:31 | 192.168.0.153 | 考试协议     |     |
| 姓 名 张100                | 6   | 2019-12-22 14:47:33 | 192.168.0.153 | 抽卷:理论知识  |     |
| 性别女                     | 7   | 2019-12-22 14:47:44 | 192.168.0.153 | 我已阅读提醒   |     |
| 证件吴望 另份证<br>证件号码 888    | 8   | 2019-12-22 14:47:46 | 192.168.0.153 | 我已阅读提醒确定 |     |
| 科 目理论知识                 | 9   | 2019-12-22 14:51:02 | 192.168.0.153 | 我已阅读     |     |
|                         | •   |                     | III           |          | · · |
|                         |     |                     |               | 导出 确定    |     |

2.16、考生初始化

当考生作答包损坏,服务器和本地作答数据都无法恢复时,若考务上允许考 生进行重新做答,可对考生进行初始化操作。

选择需要初始化的考生,右键选择"考生初始化",弹出初始化对话框。

|                                       | 1、均处 找州起 ]                         |
|---------------------------------------|------------------------------------|
| ┌信息提示                                 |                                    |
| 正在进行重考授权,您的操                          | 作不能被撤销。                            |
| -<br>                                 | 《我你送了"后担把老冬两老苏得扬和如    同 我你送了       |
| 为了防止您决探作,項勾选                          | "找知道」"石根据考究要求获得投权的                 |
| ←考生信息                                 | _情况录入                              |
|                                       |                                    |
|                                       | 重考选择:                              |
|                                       | ✓ 理论知识                             |
|                                       | 2、确认或勾选重考科目                        |
|                                       |                                    |
|                                       | <b>半</b> 米区団                       |
|                                       | 里 写 尿 因:                           |
|                                       | * 20191214114000157作答数据无法恢复,申请重考 🔺 |
| 准考证号 20191214114000157                | Λ                                  |
| · · · · · · · · · · · · · · · · · · · |                                    |
| 姓 名 朱大亮                               | [3、 输入里有原因]                        |
| 性别女                                   |                                    |
| 证件类型 身份证                              |                                    |
| 证件号码 620521200111073386               |                                    |
|                                       |                                    |
|                                       |                                    |
|                                       |                                    |
|                                       |                                    |
| 重考操作会清除原                              | 釆的作答记录!且尢法恢复,请谨慎操作! 确认             |
|                                       |                                    |

### 点击确定后,系统弹出确认提示:

| 提示信息                                                              |
|-------------------------------------------------------------------|
| 对考生20191214114000157执行重考操作,会清除科目:理论知识的作答记录,<br>且无法恢复,请确认要执行重考操作吗? |
| 6、点击"是" 是(Y) 否(N)                                                 |

确定要初始化时,点击"是",若不想初始化,则可以点击"否",取消初始 化操作。

初始化成功后,系统弹出提示,且将考生状态变为"未登录"。考生可登录

进行作答。

| 提示信息                           | x |
|--------------------------------|---|
| 将考生20191214114000157更改为初始未登录成功 |   |
| 确定                             |   |

注:

初始化授权码,根据考务要求来决定:

1、如果考务上授权由考点自已计算,则考点管理员在浏览器中打开监控平台,用考点代码登录,计算初始化授权码。

2、如果未授权考点,则由考点向上级组织单位申请,是否允许初始化。

3、初始化操作会清除原来的作答记录,且无法恢复,请谨慎操作!

4、初始化授权码计算后,在一个小时内有效,若超过时间,则需要重新申 请初始化授权码。

5、申请授权码过程中,不能关闭监考机程序。

2.17、缺考登记

若有缺考的情况,需在系统中做缺考登记。

例如:考务设置的迟到时间是 30 分钟, 30 分钟之后缺考登记按钮自动置亮。

点击【缺考登记】按钮,选择科目及登记名单,确认信息无误后,点击【登记】按钮:

| 1、点击缺考登<br>启动考生端                                  | 记     | ▶ <b>註</b><br>→ → → → → → → → → → → → → → → → → → → | <b>)</b><br>处理   | <b>企</b><br>异常处理 | <b>收</b><br>单机收卷 : | は東考试 上报約     | <b>)    ◎</b><br>結果  关闭考生端 | 剩          | 余时间 00:00:00 |
|---------------------------------------------------|-------|-----------------------------------------------------|------------------|------------------|--------------------|--------------|----------------------------|------------|--------------|
| 考场号: <b>1999999003</b> 场次 <b>:1</b> 应到: <u>40</u> | 己     | 啓示・0 考试由<br>水につ                                     | 1                | □☆巻• <b>)</b>    | 缺 <del>去•</del> 0  | <b>注</b> 纪•1 | 新占续考・17 站中                 | +·1 📹 座线·1 | 🔁 📰 主 🛨      |
| ♥ 监控视图                                            | ~ 科目  | 192 HG                                              |                  |                  |                    |              |                            | ×          | 8            |
|                                                   | ● 理   | 论知识                                                 |                  |                  |                    |              |                            |            | : 未登录        |
| 缺考登记                                              | 8     | 准考证号                                                | 姓名               | 座位号              | 考试状态               | 登记时间         | 场次                         | 科目名称       |              |
| <b>治</b> 却                                        | ▶ ☑   | 190319999990031002                                  |                  |                  | 未登录                |              |                            | 理论知识       | 16           |
| +700X-03                                          | V     | 192、勾洗需                                             | 華登               | 004              | 未登录                |              | 1                          | 理论知识       | な 金木 二       |
|                                                   | V     | 记缺考的证                                               | 禄                | 005              | 未登录                |              | 1                          | 理论知识       | 24           |
|                                                   | V     | 190319999990031006                                  | 张88              | 006              | 未登录                |              | 1                          | 理论知识       | · 未登录        |
|                                                   | V     | 190319999990031007                                  | 张99              | 007              | 未登录                |              | 1                          | 理论知识       |              |
|                                                   | V     | 190319999990031008                                  | 张91              | 008              | 未登录                |              | 1                          | 理论知识       | <b>32</b>    |
|                                                   | V     | 190319999990031009                                  | 张73              | 009              | 未登录                |              | 1                          | 理论知识       |              |
|                                                   | V     | 190319999990031010                                  | <del>3€</del> 68 | 010              | 未登录                |              | 1                          | 理论知识       | 40           |
|                                                   | V     | 190319999990031011                                  | 张83              | 011              | 未登录                |              | 1                          | 理论知识       | : 未登录        |
|                                                   | V     | 190319999990031012                                  | <del>张</del> 62  | 012              | 未登录                |              | 1                          | 理论知识       |              |
|                                                   | V     | 190319999990031013                                  | 张77              | 013              | 未登录                |              | 3、点击 9                     | "登记"),     |              |
|                                                   |       | <i>9</i>                                            |                  |                  |                    |              | Commu                      |            |              |
|                                                   | 未登    | 录人数: 37<br>↓ 数· 0                                   |                  |                  |                    |              |                            | 登记         |              |
|                                                   | wx/5, | · ( #X+ U                                           |                  |                  |                    |              |                            |            |              |

2.18、结束考试

等所有应试人员完成交卷且确认无误后,且已做缺考登记后,点击【结束考试】按钮,输入系统管理员密码(默认:888)点击【确定】结束考试:

| [1] 日本 日本 日本 日本 日本 日本 日本 日本 日本 日本 日本 日本 日本                                  | ● ○ ○ ○ ○ ○ ○ ○ ○ ○ ○ ○ ○ ○ ○ ○ ○ ○ ○ ○                | 剩余时             | 间 00:00:00      |
|-----------------------------------------------------------------------------|--------------------------------------------------------|-----------------|-----------------|
| 考场号: <b>1999999003</b> 场次:1 应到: <u>40</u>                                   | 已發录:0 考试中:0 已交卷:2 1、点击"结束考试"                           | 离线: 0 🔁 🗄       | 全部・             |
| ● 监控视图                                                                      | $\begin{array}{c ccccccccccccccccccccccccccccccccccc$  | <b>7</b><br>钟老  | <b>8</b>        |
| 缺考登记                                                                        |                                                        | WX/5            | WX/5            |
| 单机收卷                                                                        | 9     结束考试       缺考                                    | <b>15</b><br>缺考 | <b>16</b><br>缺考 |
| 网络连接正常                                                                      | <b>17</b><br>缺考 <b>考场情况一览</b><br>应考:40 实考:2 缺考:38 违纪:1 | <b>23</b><br>缺考 | <b>24</b><br>缺考 |
| ▲▲▲▲<br>「常<br>一<br>一<br>一<br>一<br>一<br>一<br>一<br>一<br>一<br>一<br>一<br>一<br>一 | <b>25</b><br>缺考 <sup>警告</sup>                          | <b>31</b><br>缺考 | <b>32</b><br>缺考 |
|                                                                             | <b>33</b>                                              | <b>39</b><br>缺考 | <b>40</b><br>缺考 |
|                                                                             | 「智不结束」「「治宋考试」」                                         |                 |                 |
|                                                                             |                                                        |                 |                 |

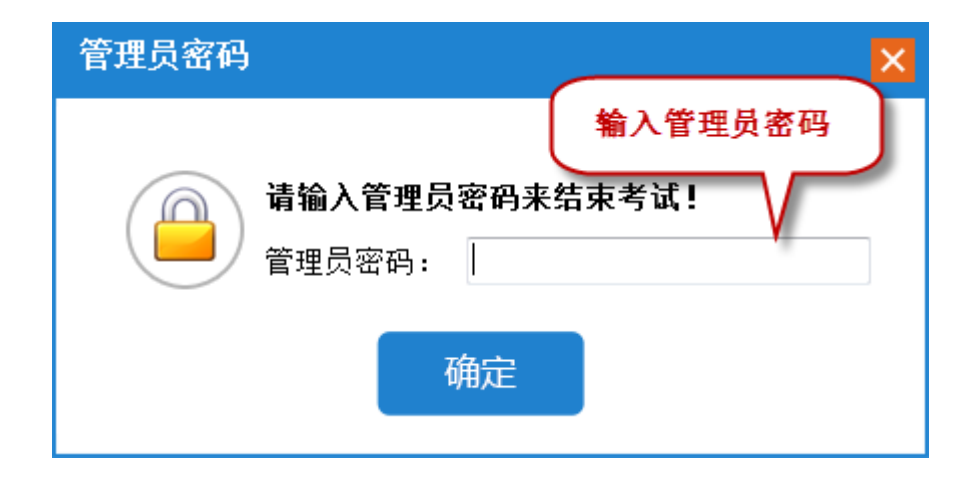

# 三、考后管理

1、上报考后数据

结束考试后,点击【上报结果】按钮,弹出上报界面。

| 自动考生端 考试授权 允许登录                           | <b> 位                                    </b> | <b>上</b><br>违纪处理 | 了。<br>异常处理 🔒        | <b>收</b> 通<br>創業 一    | 上报结果                                  | ⊗<br>考生端  |             | 已结束       |
|-------------------------------------------|-----------------------------------------------|------------------|---------------------|-----------------------|---------------------------------------|-----------|-------------|-----------|
| 考场号: <b>1999999003</b> 场次:1 应到: <u>40</u> | 已登录: <mark>0</mark>                           | 考试中: <u>0</u>    | 已交卷: <mark>2</mark> | 缺考: <mark>38</mark> 违 | ↓↓↓↓↓↓↓↓↓↓↓↓↓↓↓↓↓↓↓↓↓↓↓↓↓↓↓↓↓↓↓↓↓↓↓↓↓ | 2 补时:1    | 🚅 离线: 0 🥏 🛙 | ≘ 全部 ▼    |
| ▶ 监控视图                                    | <b>1</b>                                      | <b>2</b>         | <b>3</b>            | <b>4</b>              | <b>5</b>                              | <b>6</b>  | <b>7</b>    | <b>8</b>  |
|                                           | 己交卷                                           | 缺考               | 已交卷                 | 缺考                    | 缺考                                    | 缺考        | 缺考          | 缺考        |
| 上报结果                                      | <b>9</b>                                      | <b>10</b>        | <b>11</b>           | <b>12</b>             | <b>13</b>                             | <b>14</b> | <b>15</b>   | <b>16</b> |
|                                           | 缺考                                            | 缺考               | 缺考                  | 缺考                    | 缺考                                    | 缺考        | 缺考          | 缺考        |
| 网络连接 正常                                   | <b>17</b>                                     | <b>18</b>        | <b>19</b>           | <b>20</b>             | <b>21</b>                             | <b>22</b> | <b>23</b>   | <b>24</b> |
|                                           | 缺考                                            | 缺考               | 缺考                  | 缺考                    | 缺考                                    | 缺考        | 缺考          | 缺考        |
| ▶ 作答进度                                    | <b>25</b>                                     | <b>26</b>        | <b>27</b>           | <b>28</b>             | <b>29</b>                             | <b>30</b> | <b>31</b>   | <b>32</b> |
| 正常                                        | 缺考                                            | 缺考               | 缺考                  | 缺考                    | 缺考                                    | 缺考        | 缺考          | 缺考        |
| 交卷状态 正常                                   | <b>33</b>                                     | <b>34</b>        | <b>35</b>           | <b>36</b>             | <b>37</b>                             | <b>38</b> | <b>39</b>   | <b>40</b> |
|                                           | 缺考                                            | 缺考               | 缺考                  | 缺考                    | 缺考                                    | 缺考        | 缺考          | 缺考        |
|                                           |                                               |                  |                     |                       |                                       |           |             |           |

此时系统自动核对考后数据,核对无误后,点【上报】按钮。

#### 职业技能等级证书考试系统

| 武名称 | : 测试任务             |                   |      | 场次名称:第一 | 一场次   |      |      |           |
|-----|--------------------|-------------------|------|---------|-------|------|------|-----------|
| 验结果 | 列表:                |                   |      |         |       |      |      | 校验结果统计:   |
| 号   | 准考证号               | 姓名                | 考试状态 | 答题进度    | 作答包状态 | 回收状态 | 违纪 🔨 | H 141     |
| 01  | 190319999990031001 | 张 100             | 已交卷  | 12%     | 有效    | √    | E    |           |
| 2   | 190319999990031002 | <b>3长95</b>       | 缺考   |         | 无     | √    |      | 已考:       |
| 3   | 190319999990031003 | 张72               | 已交卷  | 0%      | 有效    | √    |      |           |
| 4   | 190319999990031004 | <del>引後</del> 89  | 缺考   |         | 无     | √    | ¥    | 缺考:       |
| 5   | 190319999990031005 | <del>3长</del> 67  | 缺考   |         | 无     | √    |      | 已回收:      |
| 6   | 190319999990031006 | 3 <del>K</del> 88 | 缺考   |         | 无     | √    |      |           |
| 7   | 190319999990031007 | <del>3长</del> 99  | 缺考   |         | 无     | √    |      | 未回收:      |
| 3   | 190319999990031008 | <del>3长</del> 91  | 缺考   |         | 无     | √    |      | お町大称・     |
| ,   | 190319999990031009 | 张73               | 缺考   |         | 无     | √    |      | 1143/(82) |
| )   | 190319999990031010 | ₹ <del>К</del> 68 | 缺考   |         | 无.    | √    | -    | 违纪:       |
| _   |                    |                   |      |         |       |      | 4    |           |

上报时,需要先将考试结果数据备份到外部存储设备。

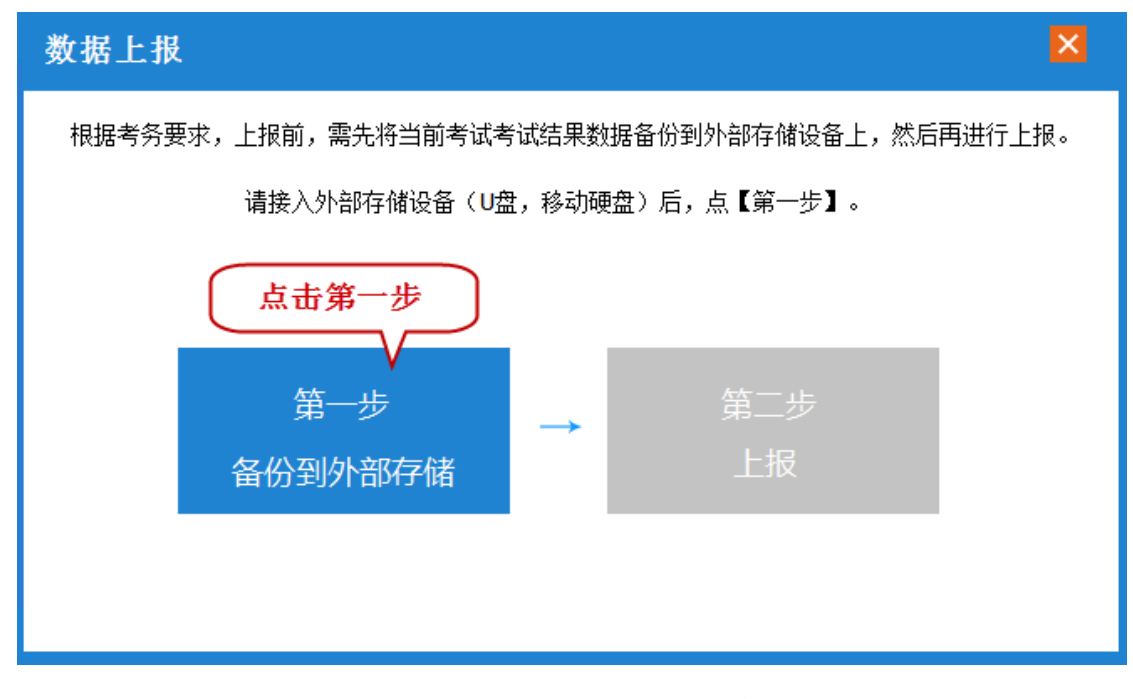

系统弹出路径选择框,选择移动硬盘或者 U 盘后。点击"确定"按钮。

| 浏 | 览文件夹              |        |       | × |
|---|-------------------|--------|-------|---|
|   | 请选择要保存到外部存储i      | 设备的目录: |       |   |
|   |                   |        |       |   |
|   | 三 桌面              |        |       |   |
|   | ▷ 🧊 库             |        |       | = |
|   | 🛛 🗟 Administrator |        |       |   |
|   | ⊿ 🖳 计算机           |        |       |   |
|   | ▷ 🏭 系统 (C:)       |        |       |   |
|   | ▷ 🧰 应用软件 (D:)     |        |       |   |
|   | ▷ 🧰 盧拟机 (E:)      |        |       |   |
|   | ▷ 💼 文档项目 (F:)     |        |       |   |
|   | 4 👝 新加卷 (G:)      |        |       | - |
|   |                   | 72-    | Tr 22 |   |
|   |                   | 朔定     | 「現消   |   |

系统进入备份,显示备份进度条。

| 数据上报                 |              |                 | ×      |
|----------------------|--------------|-----------------|--------|
| 根据考务要求,上报前,          | 需先将当前考试考试结果数 | 据备份到外部存储设备上,然后再 | 再进行上报。 |
|                      |              |                 |        |
|                      |              |                 |        |
| <u></u>              | 5 <u>+</u> + |                 |        |
| <del>月</del><br>友(小Z |              | 第二步             |        |
| 田切日                  | ודריקם ועני  | XILL            |        |
|                      | 80%          |                 |        |
|                      |              |                 |        |

备份完成后,点击第二步,跳转到上报界面,点击上报,上报过程中,对话框底 部会显示上报进度条,上报成功后,会显示"上报完成"字样。

| 数据结果及数据上报          |                    |                   |      |         |          |      |      |         |
|--------------------|--------------------|-------------------|------|---------|----------|------|------|---------|
| 考试名称               | 测试任务               |                   |      | 场次名称: 🇯 | 育一场次     |      |      |         |
| 校验结果               | 列表:                |                   |      |         |          |      |      | 校验结果统计: |
| 序号                 | 准考证号               | 姓名                | 考试状态 | 答题进度    | 作答包状态    | 回收状态 | 违纪 🔨 |         |
| 001                | 190319999990031001 | 张100              | 已交卷  | 12%     | 有效       | √    | =    | 总人数: 40 |
| 002                | 190319999990031002 | 张95               | 缺考   |         | 无        | √    |      | 已考: 2   |
| 003                | 190319999990031003 | 张72               | 已交卷  | 0%      | 有效       | √    |      |         |
| 004                | 190319999990031004 | 引後89              | 缺考   |         | 无        | √    | ¥    | 缺考: 38  |
| 005                | 190319999990031005 | <del>3长67</del>   | 缺考   |         | 提示 👔 🛛 🛽 | 3    |      | 已回收: 2  |
| 006                | 190319999990031006 | <b>3长88</b>       | 缺考   |         |          | √    |      |         |
| 007                | 190319999990031007 | 张99               | 缺考   |         | 上报成功!    | √    |      | 未回收: 0  |
| 008                | 190319999990031008 | 张91               | 缺考   |         |          | √    |      | 补时人数: 1 |
| 009                | 190319999990031009 | 张73               | 缺考   |         | 18.00    | - √  |      |         |
| 010                | 190319999990031010 | ₹ <del>₭</del> 68 | 法法   |         | 198AE    |      | -    | 违纪: 1   |
| 共有40条              | 共有%%记录             |                   |      |         |          |      |      |         |
| 上报完成     上报     导出 |                    |                   |      |         |          |      |      |         |

2、导出考试结果

可以将考试结果导出, 点击"导出"按钮, 弹出路径选择框, 选择保存路径

后, 会显示导出进度, 导出完成后, 显示"导出完成"字样, 导出文件内容。

201901\_1411402002\_1\_20190910022504\_23428276.PTR

 参场情况记录表(第一场).html

# 备注: 模考模式特有功能

| 自动登录   | 点击允许登录时,系统提示"是否自动作答",如果是,则 |
|--------|----------------------------|
|        | 考生端启动时,按对应的机位号登录考试系统       |
| 取消自动登录 | 可以取消自动登录机制,取消后需手动登录考生作答系统  |
| 自动作答   | 勾选自动作答后,考生作答系统进入作答界面后,自动作  |
|        | 答客观题,操作题无法自动作答             |
| 取消自动作答 | 取消考生自动作答机制                 |
| 统一收卷   | 监考端发布统一收卷命令,收到命令的考生端进行统收卷  |